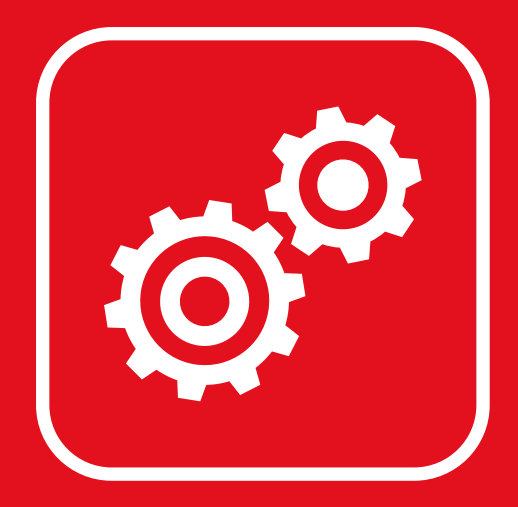

# **Türsprechanlage** Benutzerhandbuch

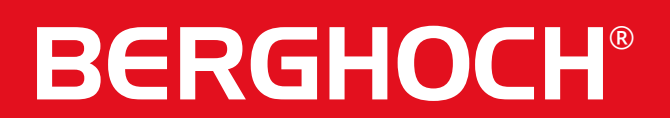

# Sicherheitshinweise

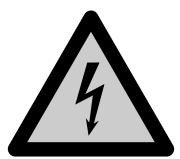

#### Warnung!

Bei Schäden, die durch Nichtbeachten dieser Bedienungsanleitung verursacht werden, wird keine Haftung übernommen. Für Folgeschäden und Schäden bei dritten Personen übernehmen wir keine Haftung!

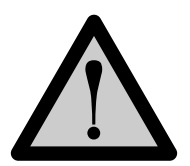

#### Vorsicht!

Bei Sach- oder Personenschäden, die durch unsachgemäße Handhabung oder Nichtbeachten der Sicherheitshinweise verursacht werden, übernehmen wir keine Haftung. In solchen Fällen erlischt jeder Garantie- und Gewährleistungsanspruch.

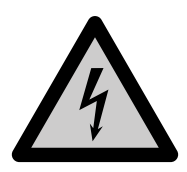

#### Warnung!

Erstickungsgefahr und Gefährdung der Gesundheit durch Lithium-Ionen Akkus und Batterien! Kinder können Kleinteile, Verpackungs- oder Schutzfolien verschlucken. Halten Sie Kinder vom Produkt oder dessen Verpackung fern! Batterien außerhalb der Reichweite von Kindern aufbewahren. Sollte Ihr Kind eine Batterie verschluckt haben, gehen Sie sofort zum Arzt!

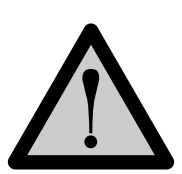

#### Vorsicht!

Führen Sie Reparaturen am Produkt niemals selbst durch. Öffnen Sie das Produkt nicht. Das Produkt enthält keine durch den Anwender zu wartenden Teile. Wenden Sie sich bei einem Defekt an unseren Kundendienst.

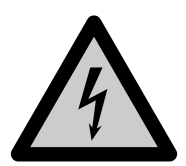

#### Warnung!

#### Arbeiten am Stromnetz.

Vorsicht bei vorhandenen Überwachungsanlagen. Achten Sie darauf, dass alle Geräte vom Stromnetz getrennt sind.

Verwenden Sie nur Original-Netzteile und die für das Produkt passende Spannungsversorgung.

Nehmen Sie im Zweifel die Montage, Installation und Verkabelung nicht selbst vor, sondern überlassen Sie dies einem Fachmann. Nicht fachmännisch durchgeführte Installationen und Arbeiten am Stromnetz stellen für Sie selbst und andere Personen eine Gefährdung dar. Nehmen Sie Verkabelungen so vor, dass Netz- und Niederspannungskreise stets getrennt verlaufen und an keiner Stelle miteinander verbunden sind.

# Konformitätserklärung

Hiermit erklärt die Hartford Electronics GmbH, Rheinlanddamm 201a, 44139 Dortmund, dass sich dieses Gerät den grundlegenden Anforderungen und den anderen relevanten Anforderungen folgender EU-Richtlinien entspricht:

RED - Funkanlagen (RED- Radio equipment) - 2014/53/EU (Geräteklasse 1) Elektromagnetische Verträglichkeit (Electromagnetic compatibility) - 2014/30/EU Niederspannungsrichtlinie (Low Voltage Directive) - 2014/35/EU RoHS Richtlinie (RoHS directive) - 2011/65/EU, 2015/863/EU

# 

Das CE-Zeichen auf dem Produkt bestätigt die Konformität. Die Konformitätserklärung zu diesem Produkt erhalten Sie auf www.berghoch.de unter Downloads.

Dies ist ein Produkt der Klasse A. In Wohnumgebungen kann dieses Produkt Funkstörungen verursachen. In diesem Fall obliegt es dem Anwender, angemessene Maßnahmen zur Beseitigung der Störung zu ergreifen.

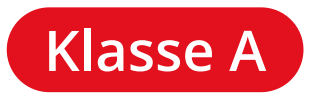

Angabe für den Innenmonitor B-100M, WLAN 2.4 GHz

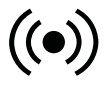

Frequenzbereich (MHz) Benutzte Kanäle max. Strahlungsleistung 2400 - 2483.5 1 - 13

100 mW (EIRP)

Angabe für die Türausseneinheit B-Tx100, RFID Leseeinheit

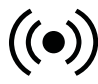

Frequenzbereich (MHz) 13.56 Mhz

Technische- und Software-Änderungen vorbehalten, alle Abbildungen ähnlich.

# Inhaltsverzeichnis

| Innen Monitor       6         Tasten.       6         Anschlüsse.       6         Montage.       7         System Passwort.       7         Menü Oberfläche       8         Symbole.       9         Interkom       10         Nicht stören.       10         Anrufe verpasst       11         Kameras.       11         Klingelton.       12         Allgemein.       12         System       13         Verwaltung       13         Geräte       14 |
|----------------------------------------------------------------------------------------------------|
| Türstation B-Tx10015Übersicht & Anschlüsse15System Passwort.16Klingeltasten Aussenstation17Einstellung Klingeltasten18Einfamilienhaus19Mehrfamilienhaus21Netzwerk System27Netzwerk System Geräte Adresse28Netzwerk System Beispiel29Netzwerksuche32Update Klingelzuweisung33Onsite Tools.34Update doppelte Tasten35                                                                                                    |
| Türstation B-TBx37Übersicht & Anschlüsse37Einrichtung Einfamilienhaus38Einrichtung Mehrfamilienhaus39                                                                                                    |
| Türklingel         40           Türklingel B-TK50         40                                                                                                    |
| Karten42Kartentypen.42Zuweisung von Schlüsselkarten42Karten Info.43Karten löschen44                                                                                                    |
| Backup .45Backup & Wiederherstellen .45                                                                                                    |

# Inhaltsverzeichnis

| Star | tbildschirm46Klingeltasten46Dateien46                                                                                                    |
|------|----------------------------------------------------------------------------------------------------|
| Hint | ergrundbild                                                                                                    |
| APP  | APP Bedienung49APP Installieren49APP Installieren49APP Anmeldung50APP Hauptmenü51APP Verlauf52APP Verbindung Zurücksetzen52                                                                                                    |
| Sons | stiges53Elektr. Türschloss53Einbindung IP-Kameras55B-M100 Monitor mit IP Kameras verbinden56WLAN Einstellungen57Router Einstellungen58WLAN Netzwerkmodus58Stromversorgung59Zusatzmodul Tür.61Montage61Anschluss Beispiel62Anschluss Schloss62Programmierung63Adressierung64Werkseinstellungen65 |
| Tech | nnische Daten       66         B-M100       66         B-Tx100       67         B-TK50       68         B-TBx       69                                                                                                    |

Wir empfehlen einen Standard PoE+ Switch, das + steht für mehr Versorgungsspannung bei IP-Video Anwendungen. BERGHOCH PoE Switcher sind nicht kompatibel, da diese mit 24V PoE arbeiten.

#### Bei einer Entfernung von 30m bis 60m = CAT6-Kabel verwenden. Bei einer Entfernung von 60m bis max. 100m = CAT7-Kabel verwenden.

Testen Sie das Kabel bitte vor dem Verlegen! Qualitätsunterschiede zwischen Herstellern können zu Störungen führen.

Bei der Verlegung unter Putz/Fassade empfiehlt sich der Kauf von Netzwerkkabeln auf Rolle. Netzwerkkabel-Rollen gibt es als Verlegekabel in verschiedenen Längen.

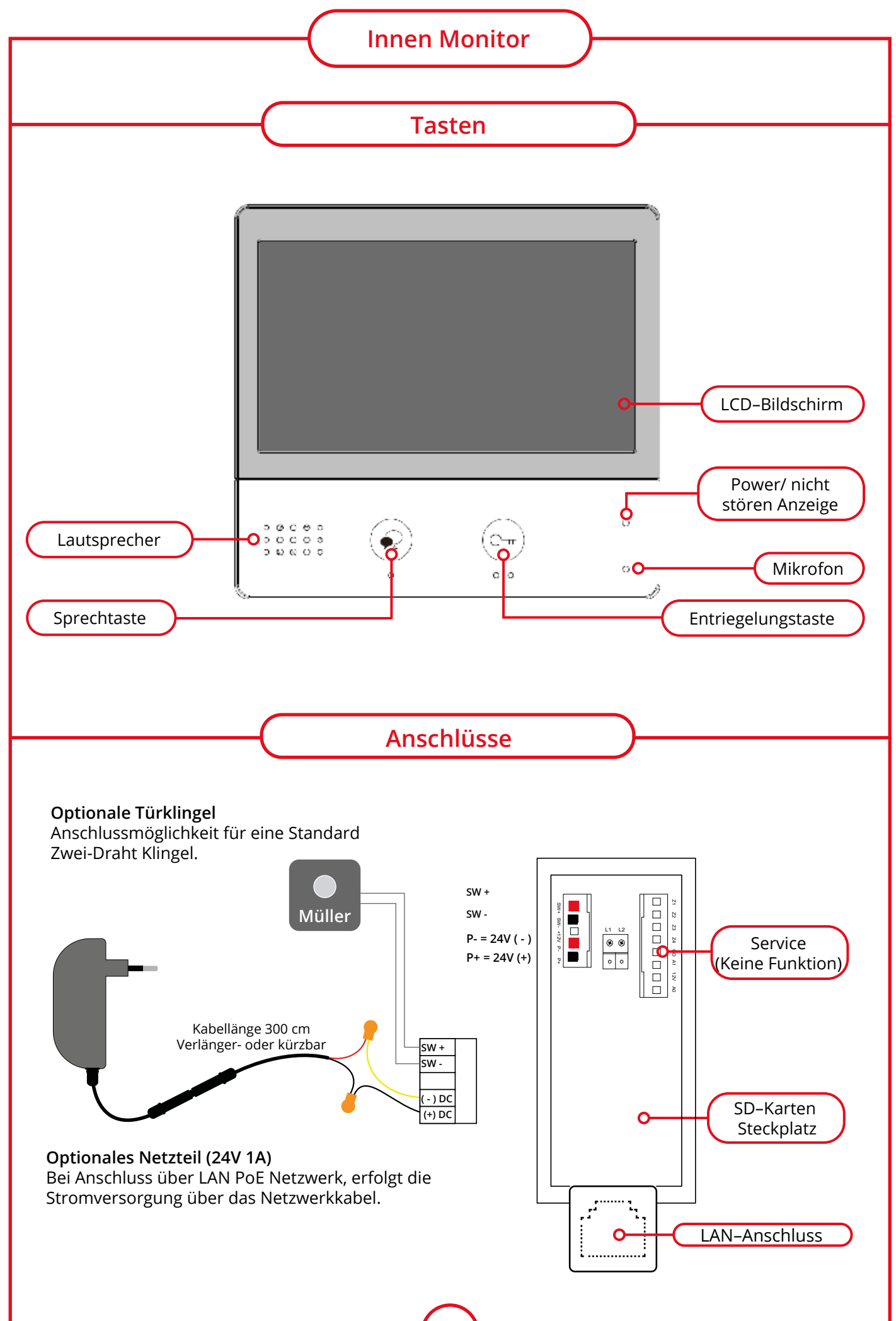

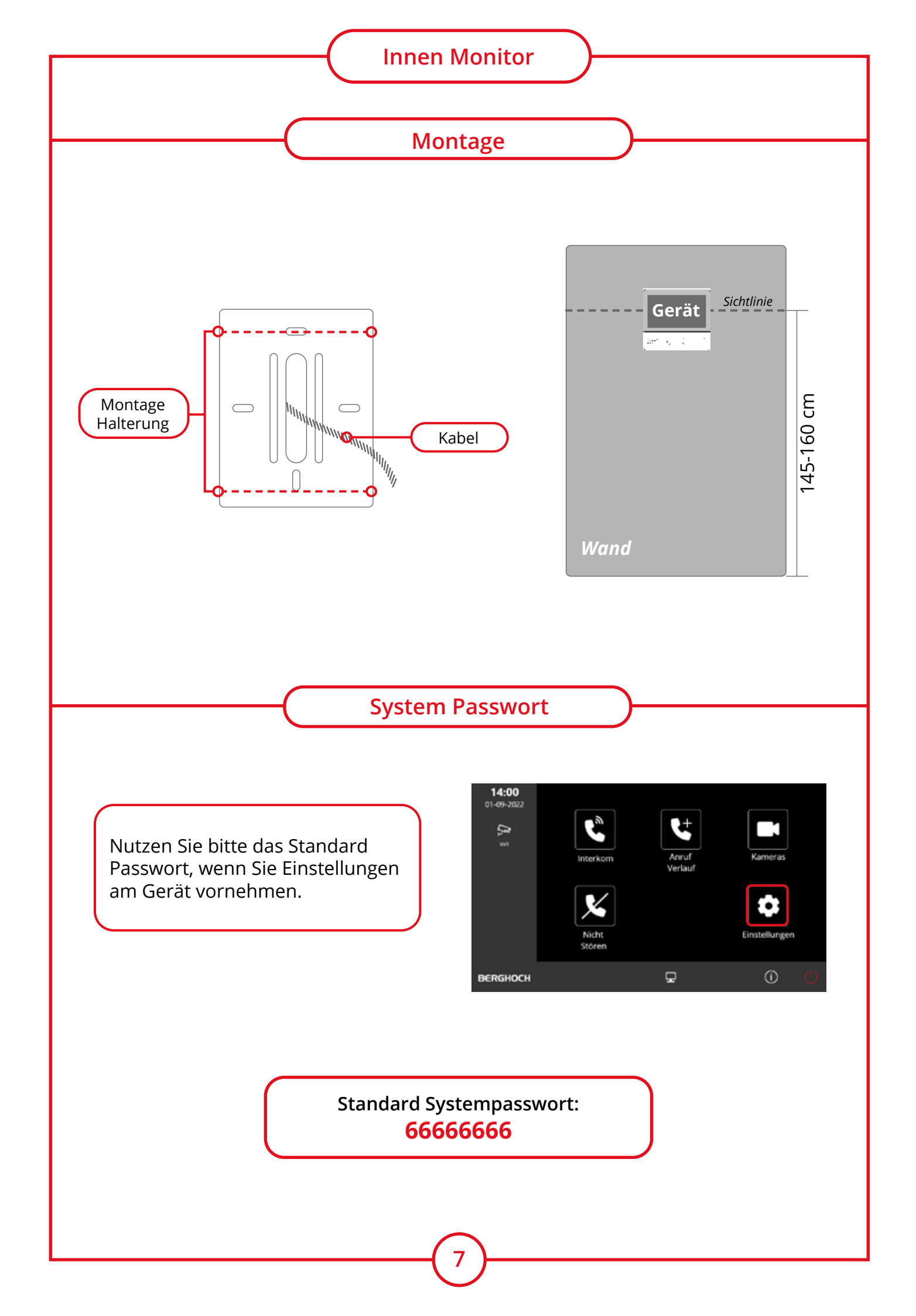

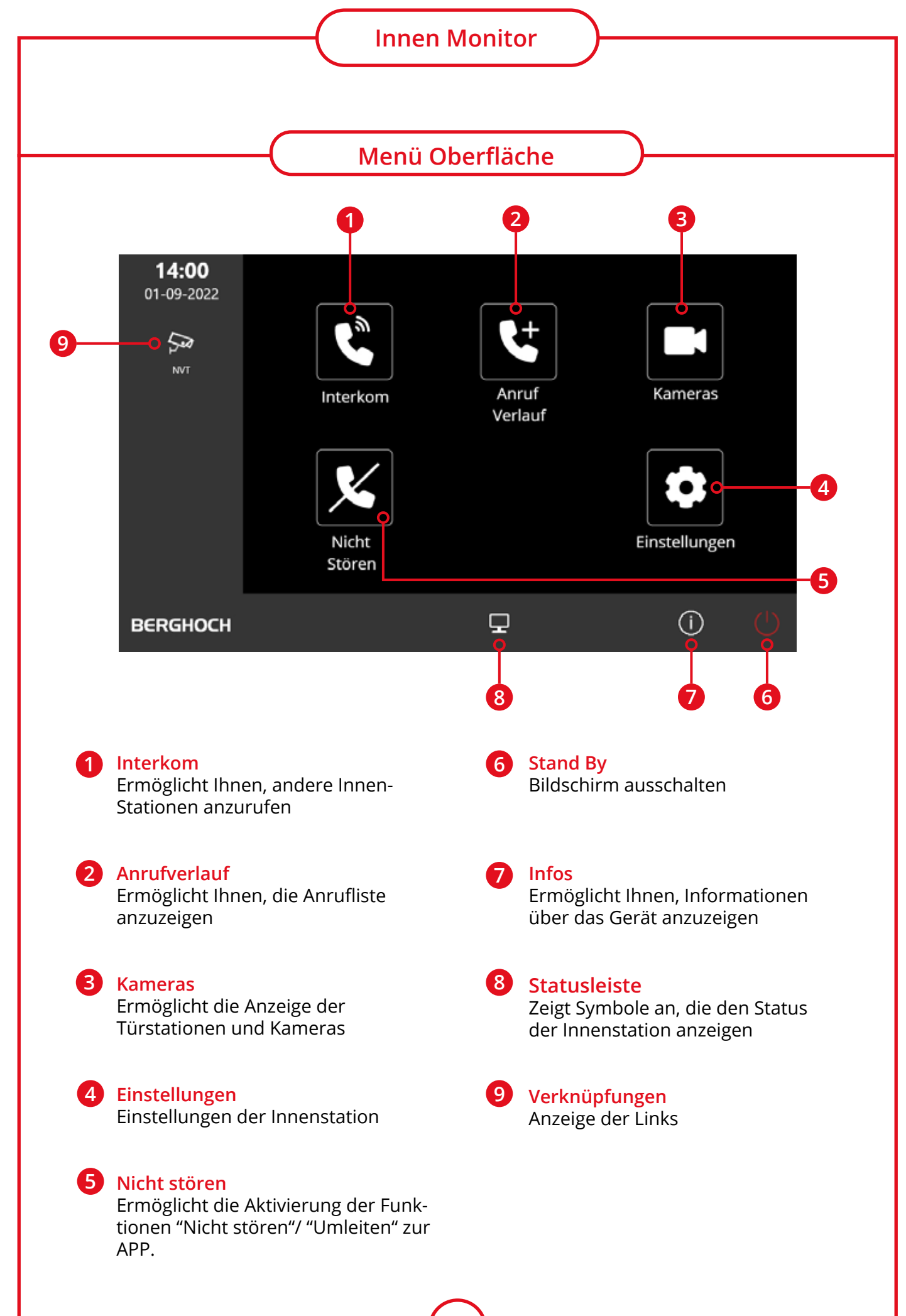

# Symbole

| ř       | Verpasster Anruf         | Anzeige bei ungelesenen verpassten Anrufen.<br>Klicken, um den verpassten Anruf in der Verknüpfung zu<br>überprüfen. |
|---------|--------------------------|----------------------------------------------------------------------------------------------------|
| -lo     | Nicht stören             | Zeigt an, dass sich das Gerät im Modus "Nicht stören"<br>befindet.                                                   |
| Ľ       | Anruf umleiten           | Zeigt an, dass sich das Gerät im Modus "Anruf umleiten"<br>befindet.                                                 |
| ₽       | Gerät online             | Zeigt an, dass das Gerät online ist, aber keine Internetver-<br>bindung besteht.                                     |
| ⊘       | Cloudserver funktioniert | Zeigt an, dass das Gerät mit dem<br>Cloud-Server verbunden ist.                                                      |
| ŵ       | Kein Cloud-Server        | Zeigt an, dass das Gerät nicht mit dem Cloud-Server ver-<br>bunden ist.                                              |
| <u></u> | Cloud-Server-Störung     | Zeigt an, dass die Cloud-Server-Verbindung des Gerätes eine Störung hat.                                             |
| ۶       | Stumm                    | Zeigt an, dass sich das Gerät im "Stumm"-Modus befindet.                                                             |
|         | Aufzeichnung             | Zeigt an, dass das Gerät aufzeichnet.                                                                                |
| ⊾≫      | Reden                    | Zeigt an, dass sich das Gerät im Status<br>"Sprechen" befindet.                                                      |
| •       | Freischalten             | Zeigt an, dass die entsprechende Tür geöffnet wird.                                                                  |

|                   | Interkom                                                                          |
|-------------------|-----------------------------------------------------------------------------------|
| ← Int             | terkom                                                                            |
| V Interkom        | Namensliste<br>Interner Anruf<br>Empfangs Stat.<br>Interkom Funktion (Aktivieren) |
| Namensliste       | Telefonbuch für Interne Rufnummern                                                |
| Interner Anruf    | Anruf zu einem anderen Monitor                                                    |
| Empfangs-Stat.    | Einstellung der Empfangs-Station                                                  |
| Interkom Funktion | Hören und Sprechen gleichzeitig                                                   |

# Nicht stören

| ÷            | Nicht stören          |
|--------------|-----------------------|
| Nicht stören | ✓ Norm. Benutzung     |
|              | Nicht stören 8h       |
|              | Nicht stören Immer    |
|              | Anrufw. keine Antwort |
|              | Anrufweiterleitung    |
|              |                       |
| ۵            |                       |

| Norm. Benutzung       | Geräte Klingelton ist eingeschaltet |
|-----------------------|-------------------------------------|
| Nicht stören - 8h     | Klingelton für 8h aus               |
| Nicht stören - Immer  | Klingelton ausgeschaltet            |
| Anrufw. keine Antwort | Bei keiner Antwort - Weiterleitung  |
| Anrufweiterleitung    | Sofortige Weiterleitung zur APP     |

## Innen Monitor

| Λ  | <b>f</b> _ |      |       |
|----|------------|------|-------|
| AN | rule       | verp | Jassi |

| ÷              | Anrufe verpasst 🗸 🕬 👌          |
|----------------|--------------------------------|
| l verpasst     | [0000/00/00 00:00]DS (1) IX850 |
| 😤 Eingehend    | [0000/00/00 00:00]DS (1) IX850 |
| 😪 Ausgehend    |                                |
| ➢ Wiedergabe   |                                |
| 🗐 Alle löschen |                                |
| ۵              |                                |
| Verpasst       | Anzeige der verpassten Anrufe  |
| Eingehend      | Anzeige der eingehenden Anrufe |
| Ausgehend      | Anzeige der ausgehenden Anrufe |
| Wiedergabe     | Wiedergabe der Video-Aufnahmen |
| Alle löschen   | Anrufverläufe löschen          |

### Kameras

| <del>~</del> | Kameras                                |
|--------------|----------------------------------------|
| ब्द् Monitor |                                        |
| 🛨 Favorit    | Han Han                                |
| 4er Ansicht  | NVT NVT                                |
|              |                                        |
|              |                                        |
|              |                                        |
| Ĝ            |                                        |
| Monitor      | Anzeige von angeschlossenen IP-Kameras |
| Favorit      | Anzeige der Favoriten                  |
| 4er Ansicht  | Gleichzeitige Anzeige von 4 Kameras    |

|              | ——(            |         | Kling     | gelton           |            |           |
|--------------|----------------|---------|-----------|------------------|------------|-----------|
| 4            | 100            |         | <         | 6                | 100        | < 10.72 \ |
|              | Kingerton      |         |           |                  | Kangelton  |           |
| J Klingelton | Lautstärke     | [00]    |           | J Klingelton     | Türklingel | [00]      |
| 영 Algemein   | Lange          | [005]   |           | Sy Algemein      | Intern     | [003]     |
| 2 Verwaltung | Haupteing, CDS | 1001    |           | X Verwaltung     | Alarmton   | [00]      |
| Geräte       | 1er Türst. OS  | [00]    |           | Geräte           |            |           |
| _            | Nachrichten    | [00]    |           |                  |            |           |
| ~            |                |         |           | ~                |            |           |
| ω            |                |         |           | ω                |            |           |
|              | Lautstärk      | е       | Einstellu | ng der Klingella | autstärke  |           |
|              | Länge          |         | Wie lang  | e der Monitor    | klingelt   |           |
|              | Türstatio      | n TS    | Auswahl   | Klingelton Tür   | station    |           |
|              | Hauptein       | g. CDS  | Auswahl   | Klingelton Hai   | Inteingang |           |
|              | 1er Türst      | 05      | Auswahl   | Klingelton Tür   | klingol    |           |
|              |                |         | Auswani   | Kingelton Tu     | Kiiligei   |           |
|              | Nachricht      | <u></u> |           |                  |            |           |
|              | Nachricht      | .en     | Nachrich  | iten kingeiton   |            |           |

# Allgemein

| ÷            | Allgemein            | < *** >      | Ť            | Allgemein     | < «m >       |
|--------------|----------------------|--------------|--------------|---------------|--------------|
|              | Datum und Zeit       |              | Klingelton   | Aut. Aufschl. | Deaktivieren |
| Algemein     | Sprache              | [German]     | Algemein     | Namensliste   | B-M100       |
| 🖉 System     | Monitor Zeit         | [000]        | 🖉 System     | Tastenton     | Aktivieren   |
| 🄀 Verwaltung | Verknüpf, einstellen |              | 💥 Verwaltung |               |              |
| Geräte       | SD-Karte             |              | Geräte       |               |              |
|              | Aut. schließen       | Deaktivieren |              |               |              |
|              |                      |              |              |               |              |
| ۵            |                      |              | ۵            |               |              |

| Datum und Zeit       | Einstellung Datum und Uhrzeit |
|----------------------|-------------------------------|
| Sprache              | Auswahl der Sprache           |
| Monitor Zeit         | Standby Zeit Monitor          |
| Verknüpf. einstellen | Menüpunkte auf der Hauptseite |
| SD-Karte             | Einstellung SD-Karte          |
| Aut.schließen        | Türschließen                  |
| Aut.Aufschl.         | Türaufschließen               |
| Namenliste           | Name auf dem Klingelschild    |
| Tastenton            | Monitor Tastenton Ein/Aus     |

#### **Innen Monitor** System ÷ System Klingelton IP-Adresse б 🔅 Allgemein Anruf Nummer (VS)Einfamillienhaus Parameter 💥 Verwaltung Update Geräte Onsite Tools ۵ **IP-Adresse** Netzwerk Einstellungen Anruf Auswahl des Modus Nummer Parameter Weitere Einstellungen Update Update der Geräte **Onsite Tools** Weitergehende Einstellungen Installateur

### Verwaltung

| ←                    | Verwaltung                                 |
|----------------------|--------------------------------------------|
|                      | SIP Einstellung                            |
| 🔅 Allgemein          | Priv. Aufschl. Pass.                       |
| 🔑 System             | Allg. Aufschl. Pass.                       |
| 🎇 Verwaltung         | Karten Manager                             |
| Geräte               | Backup & Wiederh.                          |
| â                    |                                            |
| SIP Einstellung      | Weitergehende Einstellungen SIP            |
| Priv. Aufschl. Pass  | Privates Tür Passwort                      |
| Allg. Aufschl. Pass. | Allgemeines Tür Passwort                   |
| Karten Manager       | Aufschließkarten Manager                   |
| Backup & Wiederh.    | Einstellungen sichern und wiederherstellen |

13

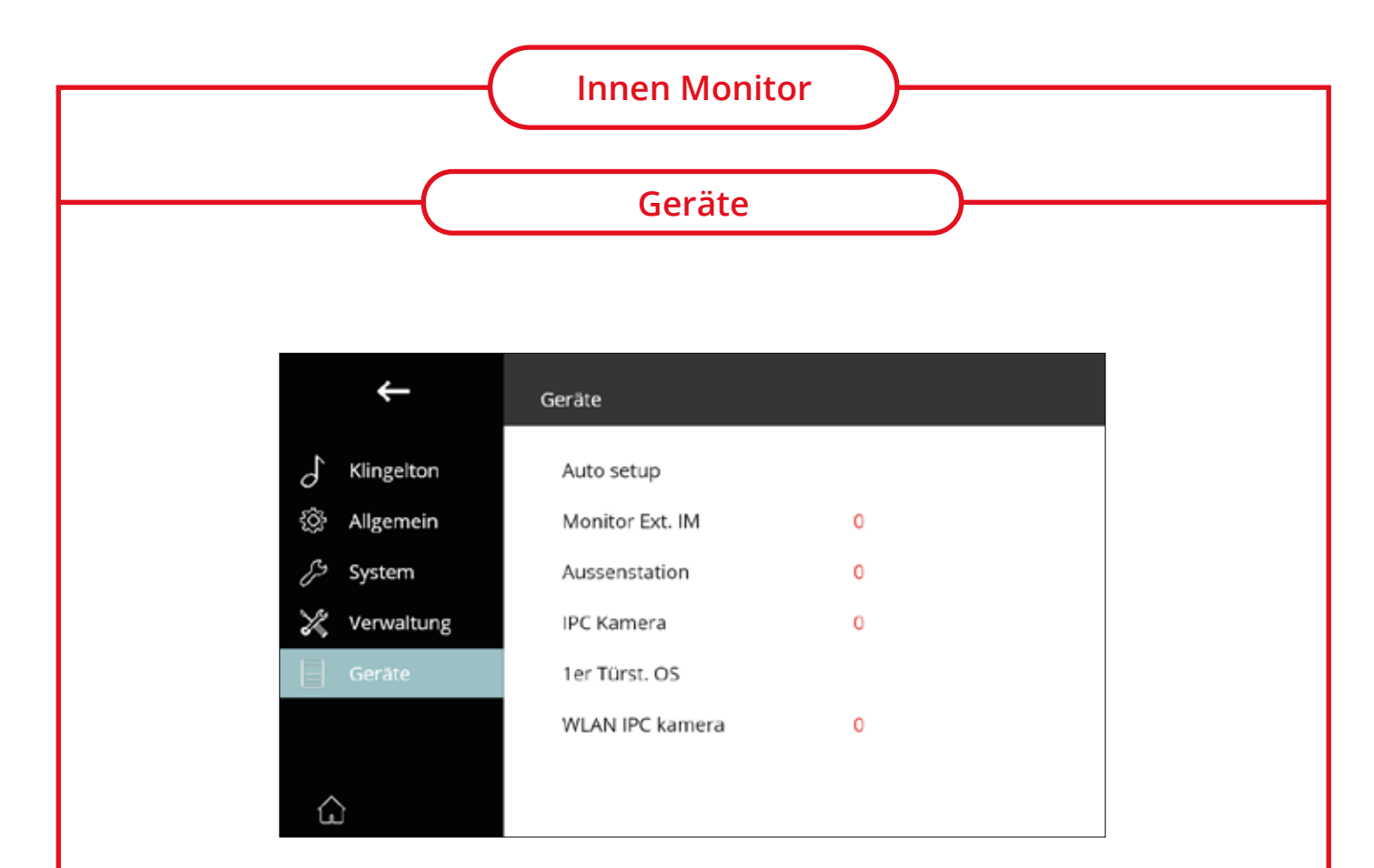

| Auto Setup      | Automatische Einstellung                                                                                   |  |  |
|-----------------|----------------------------------------------------------------------------------------------------|--|--|
| Monitor Ext. IM | Nummer für den Innen Monitor                                                                               |  |  |
| Aussenstation   | Nummer für die Aussenstation                                                                               |  |  |
| IPC Kamera      | Einstellungen für die IP-Kameras, wenn In-<br>nen Monitor über RJ45 mit den Hauptrouter<br>verbunden wird. |  |  |
| 1er Türst. OS   | Anlernen der kleinen B-TK50 Türklingel                                                                     |  |  |
| WLAN IPC Kamera | IP-Kameras einbinden, wenn der Innen<br>Monitor über WLAN mit dem Hauptrouter<br>verbunden ist.            |  |  |

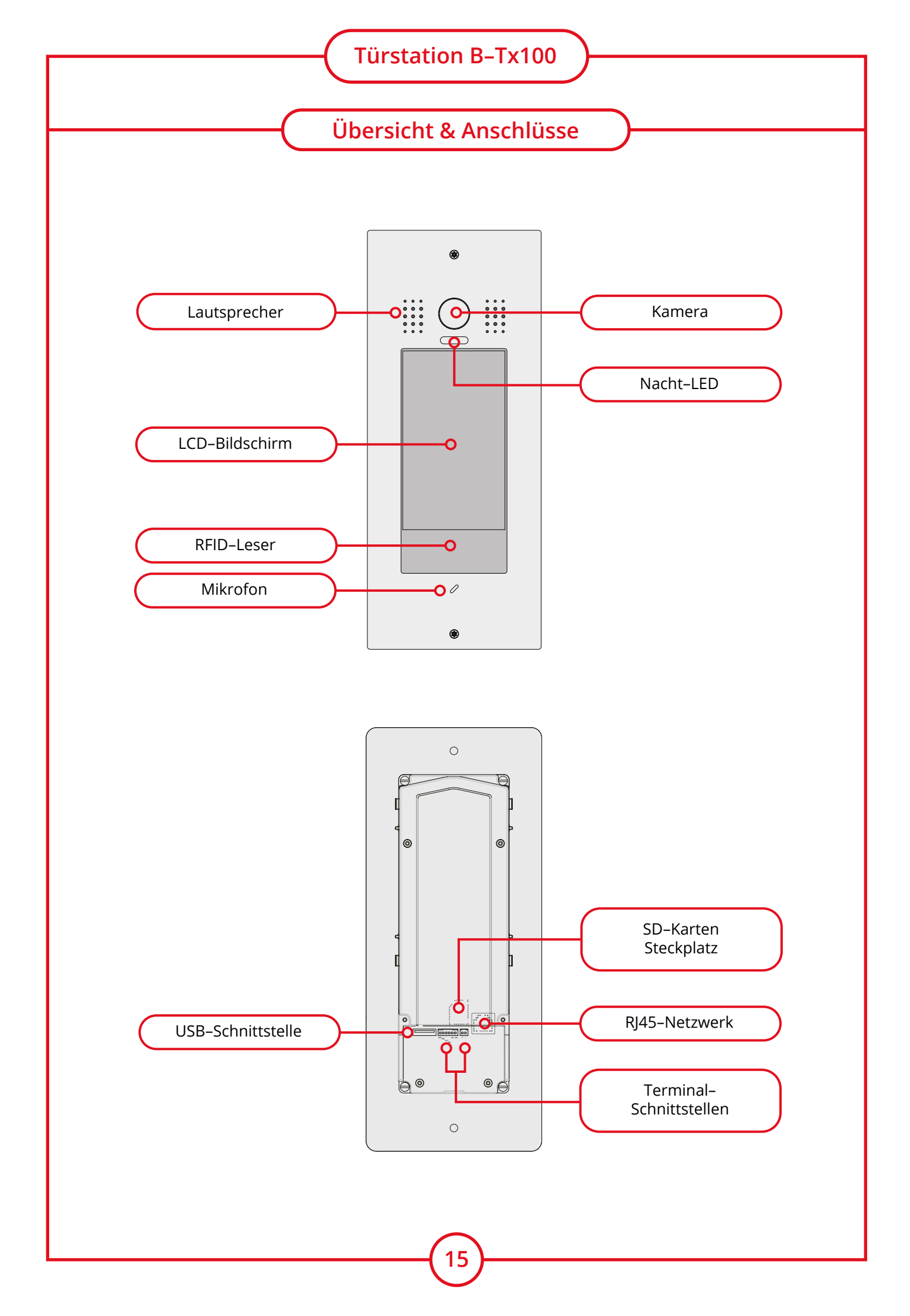

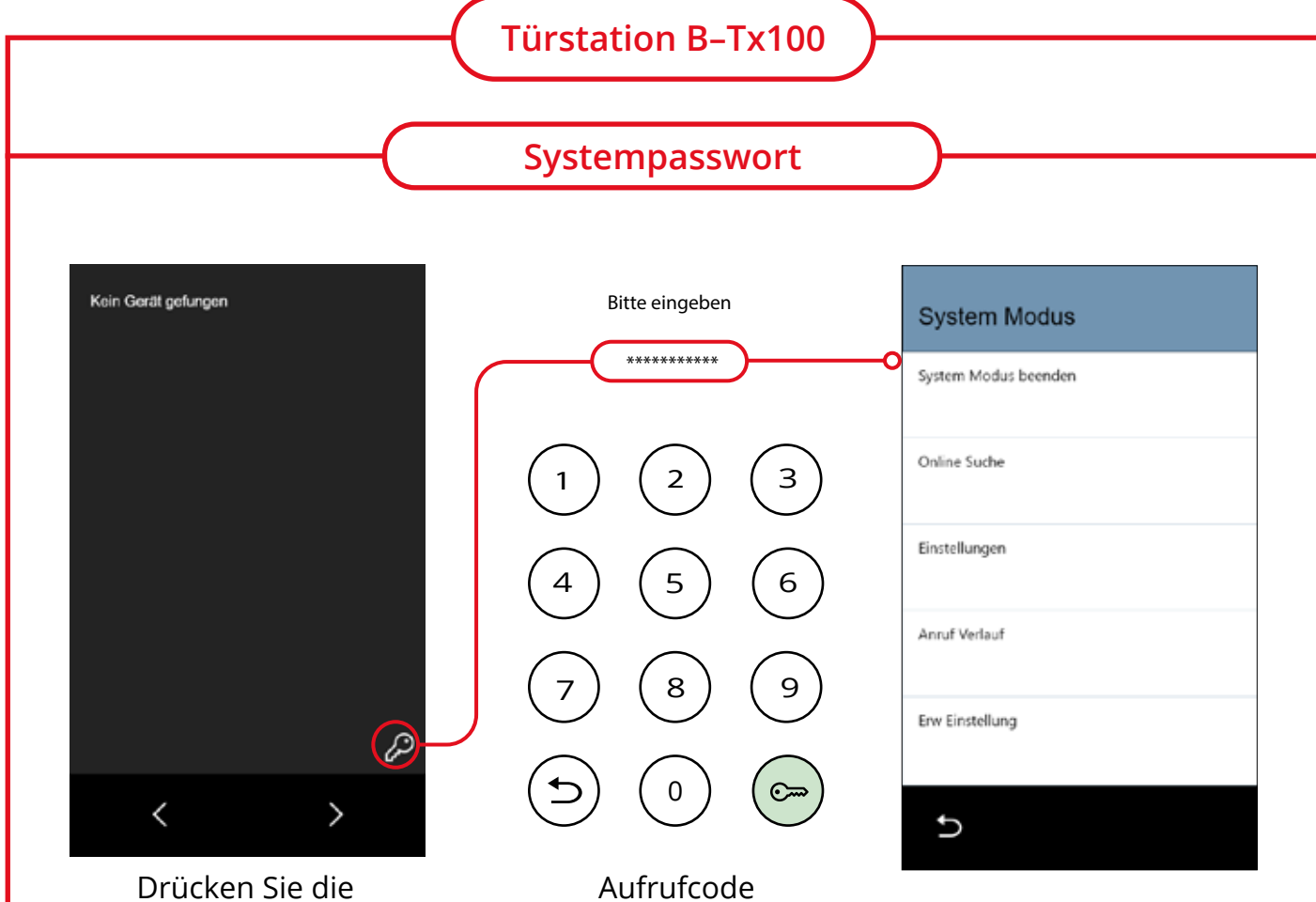

Schlüssel-Taste.

Aufrufcode + Passwort eingeben

Standard Systempasswort:

#### 990166666666

9901=Aufrufcode 66666666=Standard Passwort

|                                                                                                    | Klingeltasten Aussenstati                                    |                                                                                                    |
|----------------------------------------------------------------------------------------------------|--------------------------------------------------------------|----------------------------------------------------------------------------------------------------|
|                                                                                                    |                                                              |                                                                                                    |
|                                                                                                    |                                                              |                                                                                                    |
| System Modus                                                                                                    | Einstellungen                                                | Parameter                                                                                                    |
| ystem Modus beenden                                                                                                    | IP Adresse                                                   | Netzwerk                                                                                                    |
| Inline Suche                                                                                                    | 192.168.240.041-A                                            | Annif First                                                                                                    |
|                                                                                                    | DS1                                                          |                                                                                                    |
| instellungen                                                                                                    | Virtueller Ben.                                              | Passwort                                                                                                    |
| nruf Vedauf                                                                                                    | TS IM                                                        | Hardware Einst.                                                                                                    |
|                                                                                                    |                                                              |                                                                                                    |
| rw Einstellung                                                                                                    | Parameter                                                    | Andere                                                                                                    |
|                                                                                                    |                                                              |                                                                                                    |
| 9                                                                                                    | $\leq m >$                                                   | C                                                                                                    |
| 1 Diese Einstellur<br>Einstellungen                                                                                                    | ngen nehmen Sie im Hauptmenü de<br>) >>> Parameter           | er Aussenstation vor:                                                                                                 |
| 1 Diese Einstellur<br>Einstellungen                                                                                                    | ngen nehmen Sie im Hauptmenü de<br>) >>> Parameter<br>Andere | er Aussenstation vor:                                                                                                 |
| 1 Diese Einstellur<br>Einstellungen                                                                                                    | ngen nehmen Sie im Hauptmenü de<br>Parameter                 | er Aussenstation vor:<br>Andere                                                                                       |
| 1 Diese Einstellur<br>Einstellungen                                                                                                    | ngen nehmen Sie im Hauptmenü de<br>Parameter                 | er Aussenstation vor:<br>Andere                                                                                       |
| Diese Einstellur     Einstellungen                                                                                                    | ngen nehmen Sie im Hauptmenü de<br>Parameter                 | er Aussenstation vor:<br>Andere<br>Disable<br>Villa 1x                                                                |
| Diese Einstellur     Einstellungen  andere  pgrade Server  66666666  pgrade Quelle  1234  pgrade Firmw.                                                                                                    | ngen nehmen Sie im Hauptmenü de<br>Parameter                 | er Aussenstation vor:<br>Andere Disable Villa 1x Villa 2x                                                             |
| Diese Einstellur     Einstellungen      mdere      pgrade Server      66666666  pgrade Quelle      1234  pgrade Firmw.      0  prachaussabe Land                                                                                                    | ngen nehmen Sie im Hauptmenü de<br>Parameter                 | er Aussenstation vor:<br>Andere<br>Disable<br>Villa 1x<br>Villa 2x<br>Villa 3x                                        |
| Diese Einstellur     Einstellungen     Constant      Constant | ngen nehmen Sie im Hauptmenü de<br>Parameter                 | er Aussenstation vor:<br>Andere<br>Disable<br>Villa 1x<br>Villa 2x<br>Villa 3x                                        |
| Diese Einstellur     Einstellungen     Andere     Geeeeeee     grade Server     66666666     lpgrade Quelle     1234     lpgrade Firmw.     0     prachausgabe Land     0     prachausg. Lautst.                                                                                                    | ngen nehmen Sie im Hauptmenü de<br>Parameter                 | er Aussenstation vor:<br>Andere<br>Disable<br>Villa 1x<br>Villa 2x<br>Villa 3x<br>Villa 4x                            |
| Diese Einstellur     Einstellungen     Einstellungen                                                                                                    | ngen nehmen Sie im Hauptmenü de<br>Parameter                 | er Aussenstation vor:<br>Andere<br>Disable<br>Villa 1x<br>Villa 2x<br>Villa 3x<br>Villa 4x                            |
| <ol> <li>Diese Einstellur</li> <li>Einstellungen</li> <li>Andere</li> <li>pgrade Server</li> <li>66666666</li> <li>pgrade Quelle</li> <li>1234</li> <li>pgrade Firmw.</li> <li>0</li> <li>prachausgabe Land</li> <li>0</li> <li>prachausg. Lautst.</li> <li>0</li> </ol>                                                                                                    | ngen nehmen Sie im Hauptmenü de<br>Parameter                 | er Aussenstation vor:<br>Andere<br>Disable<br>Villa 1x<br>Villa 2x<br>Villa 3x<br>Villa 4x                            |
| <ol> <li>Diese Einstellur</li> <li>Einstellungen</li> <li>Andere</li> <li>pgrade Server</li> <li>66666656</li> <li>pgrade Quelle</li> <li>1234</li> <li>pgrade Firmw.</li> <li>0</li> <li>prachausgabe Land</li> <li>0</li> <li>prachausg. Lautst.</li> <li>0</li> </ol>                                                                                                    | ngen nehmen Sie im Hauptmenü de<br>Parameter                 | er Aussenstation vor:<br>Andere<br>Disable<br>Villa 1x<br>Villa 2x<br>Villa 2x<br>Villa 3x<br>Villa 4x                |
| <ul> <li>Diese Einstellur</li> <li>Einstellungen</li> <li>Andere</li> <li>pgrade Server</li> <li>66666666</li> <li>pgrade Quelle</li> <li>1234</li> <li>pgrade Firmw.</li> <li>0</li> <li>prachausgabe Land</li> <li>0</li> <li>prachausg. Lautst.</li> <li>0</li> <li>2</li> <li>Wählen Sie auf</li> </ul>                                                                                                    | ngen nehmen Sie im Hauptmenü de<br>Parameter                 | er Aussenstation vor:<br>Andere Andere  Disable  Villa 1x  Villa 2x  Villa 3x  Villa 3x  Villa 4x  Ansicht zu ändern. |

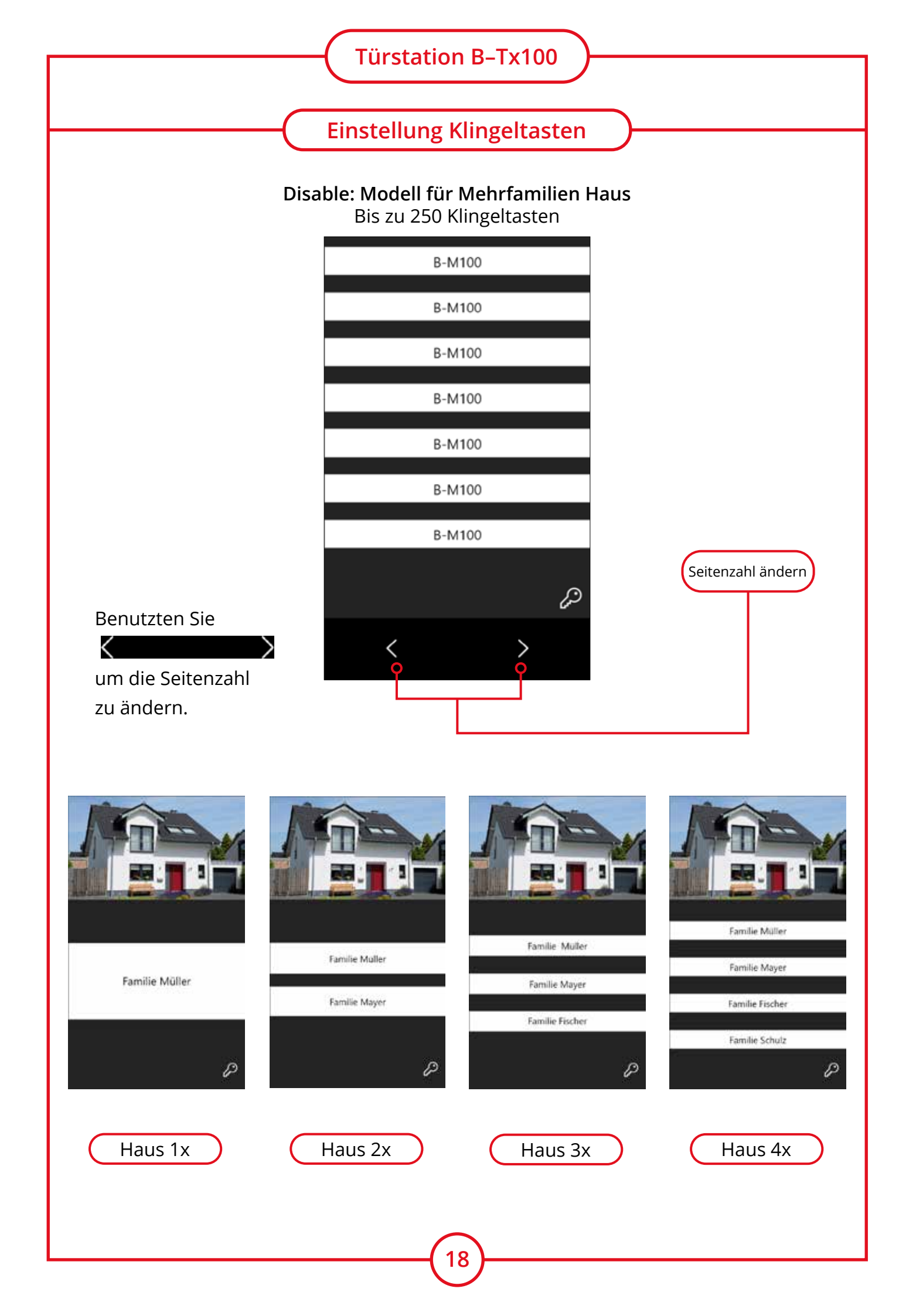

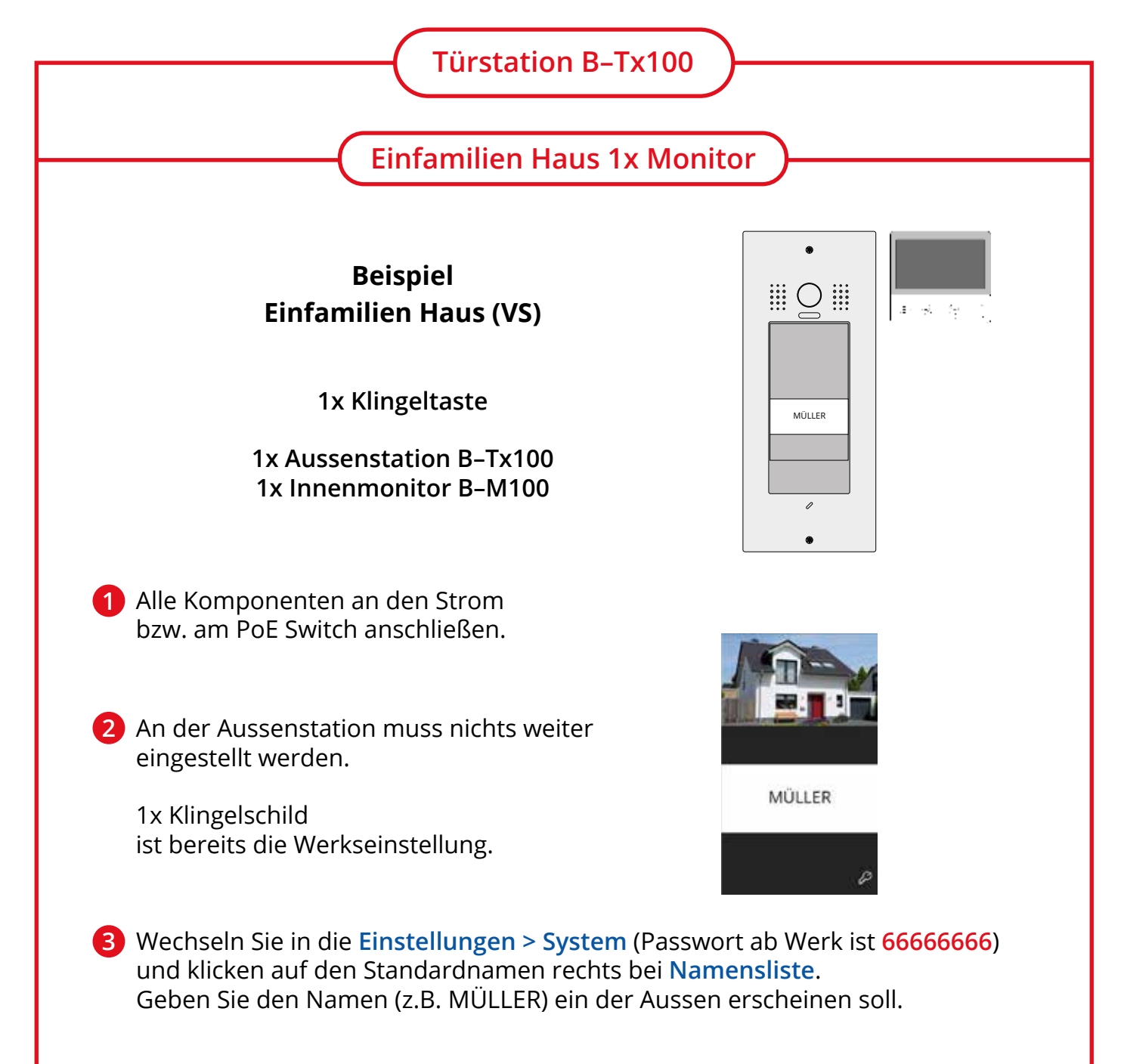

| $\leftarrow$ | System      |                      |
|--------------|-------------|----------------------|
| ∫ Klingelton | Geräte Nr.  | (VS)Einfamillienhaus |
| ③ Aligemein  | Empfang Nr. | (1) Haupt            |
| 🖉 System     | Namenliste  | B-M 100              |
| 💥 Verwaltung | Globale Nr. | -                    |
| Gerate       | Lokale Nr.  |                      |
|              |             |                      |
| ŵ            |             |                      |

#### **HINWEIS:**

Das System ist nun eingerichtet. Wenn Sie noch weitere Innenmonitore in Ihrem Einfamilien Haus installiert haben möchten, fahren Sie bitte mit Punkt Vier auf der nächsten Seite fort.

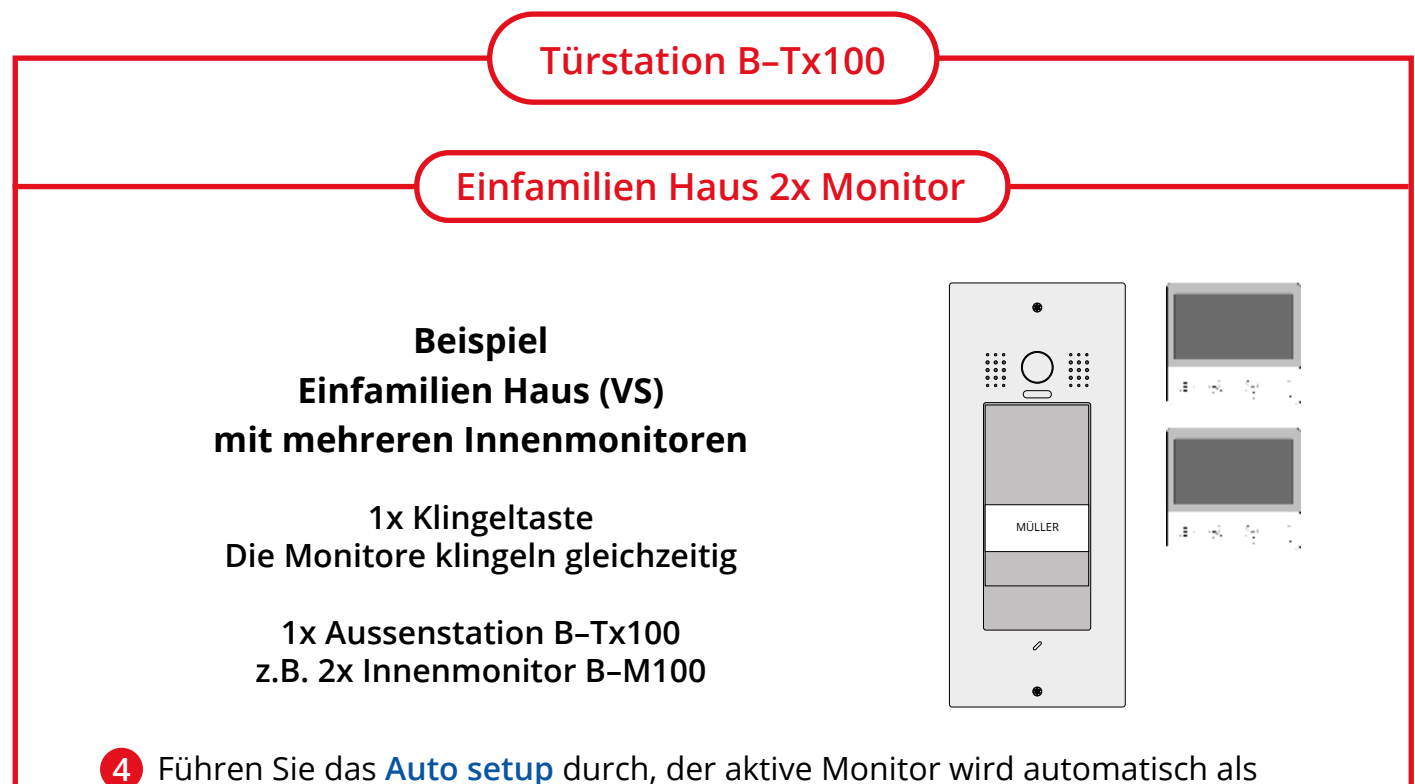

Hauptmonitor und alle anderen als Nebenmonitor konfiguriert. Am Nebenmonitor wechseln Sie in die Einstellungen > System (Passwort ab Werk ist 66666666) und klicken auf den Standardnamen rechts bei Namensliste. Geben Sie den Namen (z.B. Etage 2) ein, den der Nebenmonitor haben soll.

| ←         |       | Geräte          |   |   |   | ←            | , | Anruf Nr.   |                      |   |
|-----------|-------|-----------------|---|---|---|--------------|---|-------------|----------------------|---|
| ∫ Klingel | iton  | Auto setup      |   |   | 0 | IP- Adresse  |   | Geräte Nr.  | (VS) Einfamilienhaus | 1 |
| Aligent   | nein  | Monitor Ext. IM | 0 | [ | ч | Anruf Nr.    |   | Empfang Nr. | (2)Neben             | 1 |
| 🔑 System  | n     | Aussenstation   | 0 |   | ß | Parameter    |   | Namensliste | B-M100               | ] |
| 🗶 Verwa   | ltung | IPC Kamera      | 0 |   | 0 | Update       |   | Globale Nr. |                      |   |
| Geräte    | 2     | 1er Türst. OS   |   |   | 2 | Onsite Tools |   | Lokale Nr.  |                      |   |
|           |       | WLAN IPC kamera | 0 |   |   |              |   |             |                      |   |
|           |       |                 |   |   |   |              |   |             |                      |   |
| ŵ         |       |                 |   |   | ŵ |              |   |             |                      |   |

#### **HINWEIS:**

Die Namen z.B. Etage 2 werden Ihnen angezeigt wenn Sie zwischen den Innenmonitoren einen internen Anruf tätigen.

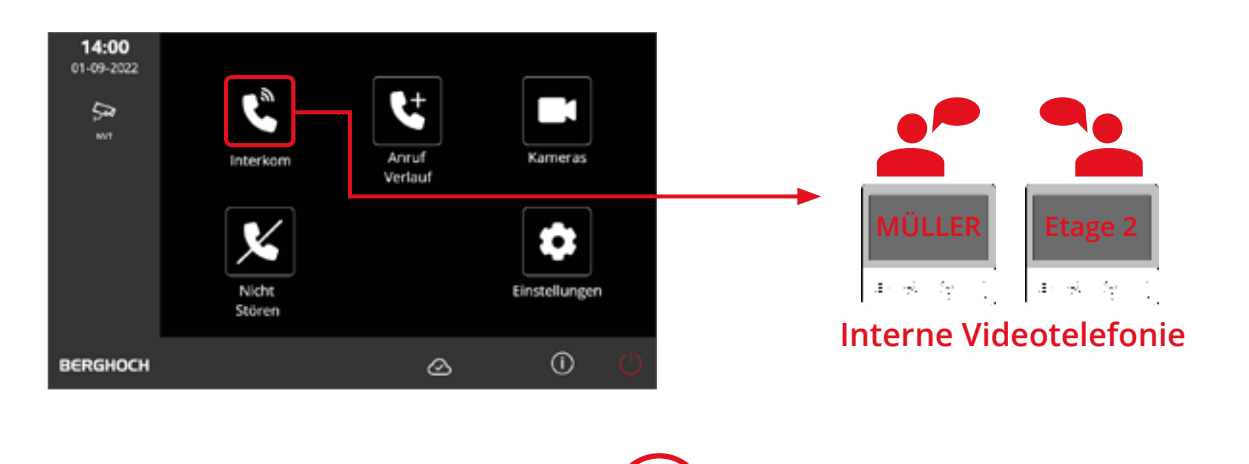

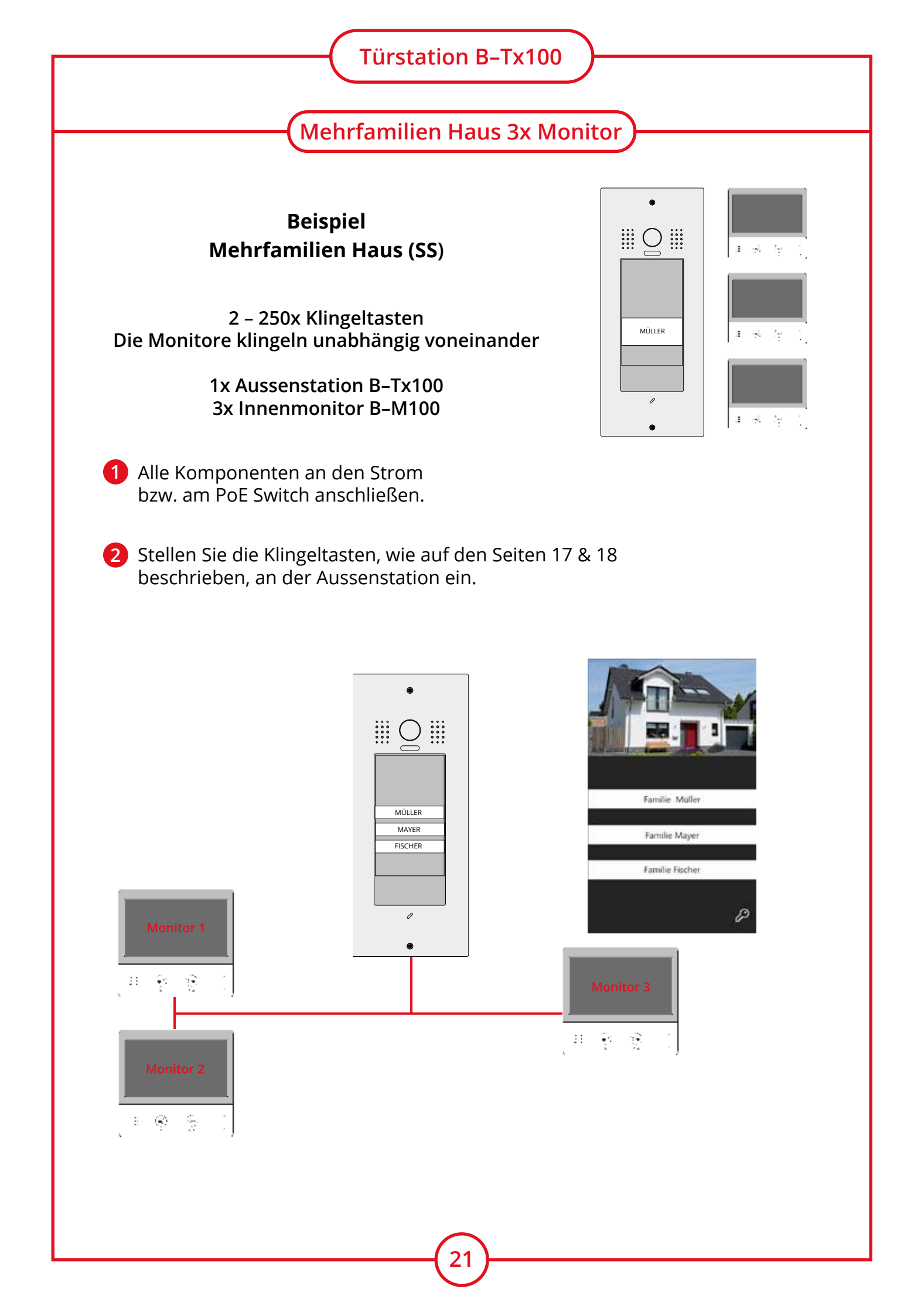

# Türstation B–Tx100

#### **Aussenstation 1**

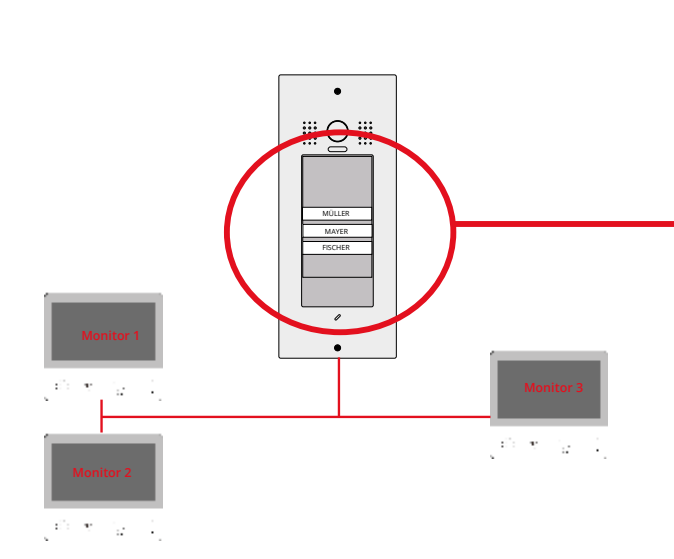

Einstellung Ausseneinheit 1 auf Einfamilienhaus bis 4 Einheiten Siehe Seite xx.

 Familie Müller

 Familie Fischer

|            | â |
|------------|---|
| Disable    |   |
| ✓ Villa 1x |   |
| Villa 2x   |   |
| Villa 3x   |   |
| Villa 4x   |   |
| Ð          |   |

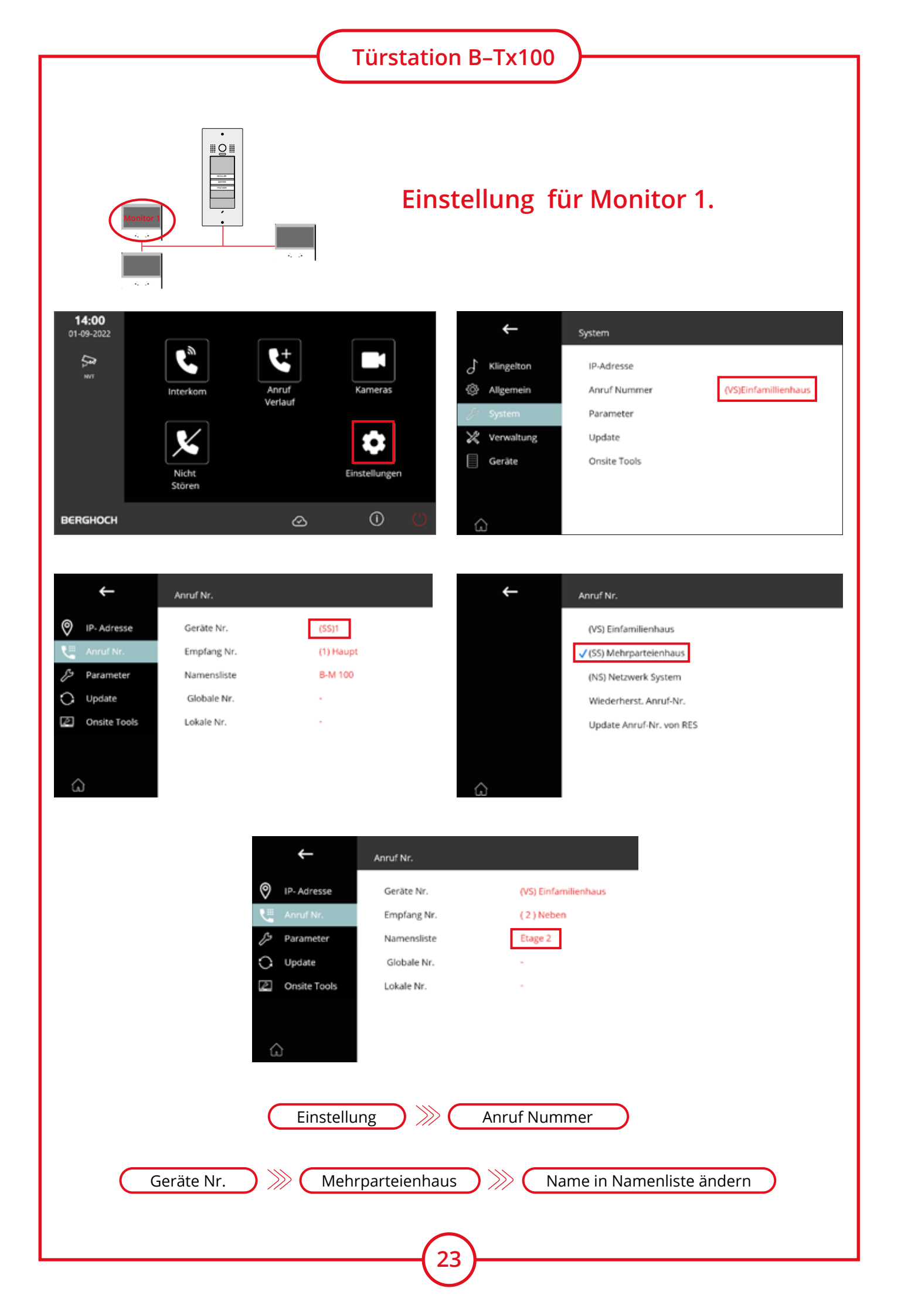

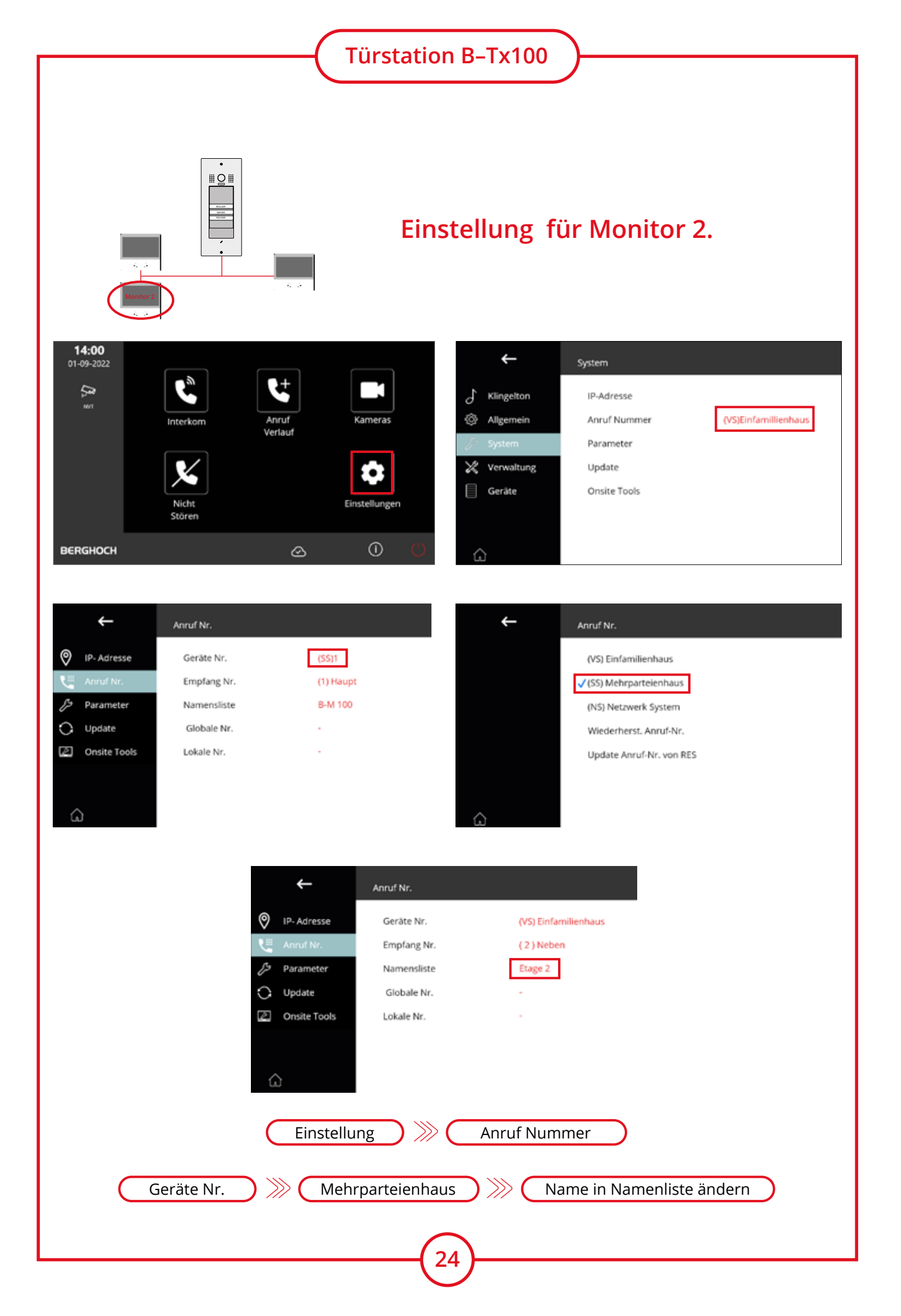

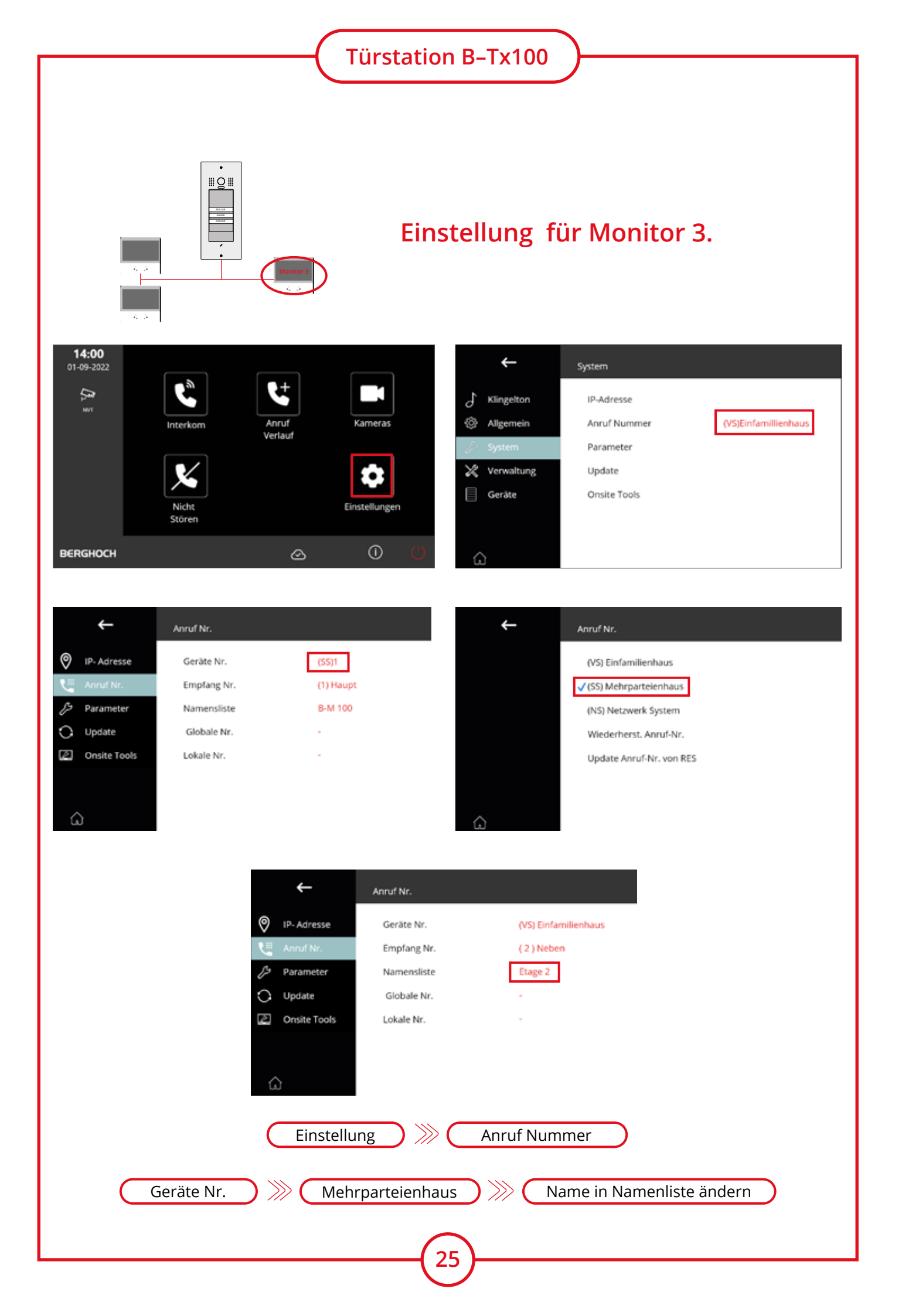

# Türstation B-Tx100

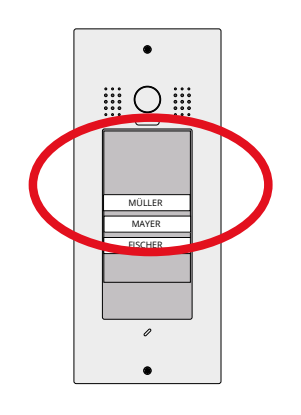

# 

### Einstellung für Hauptmonitor

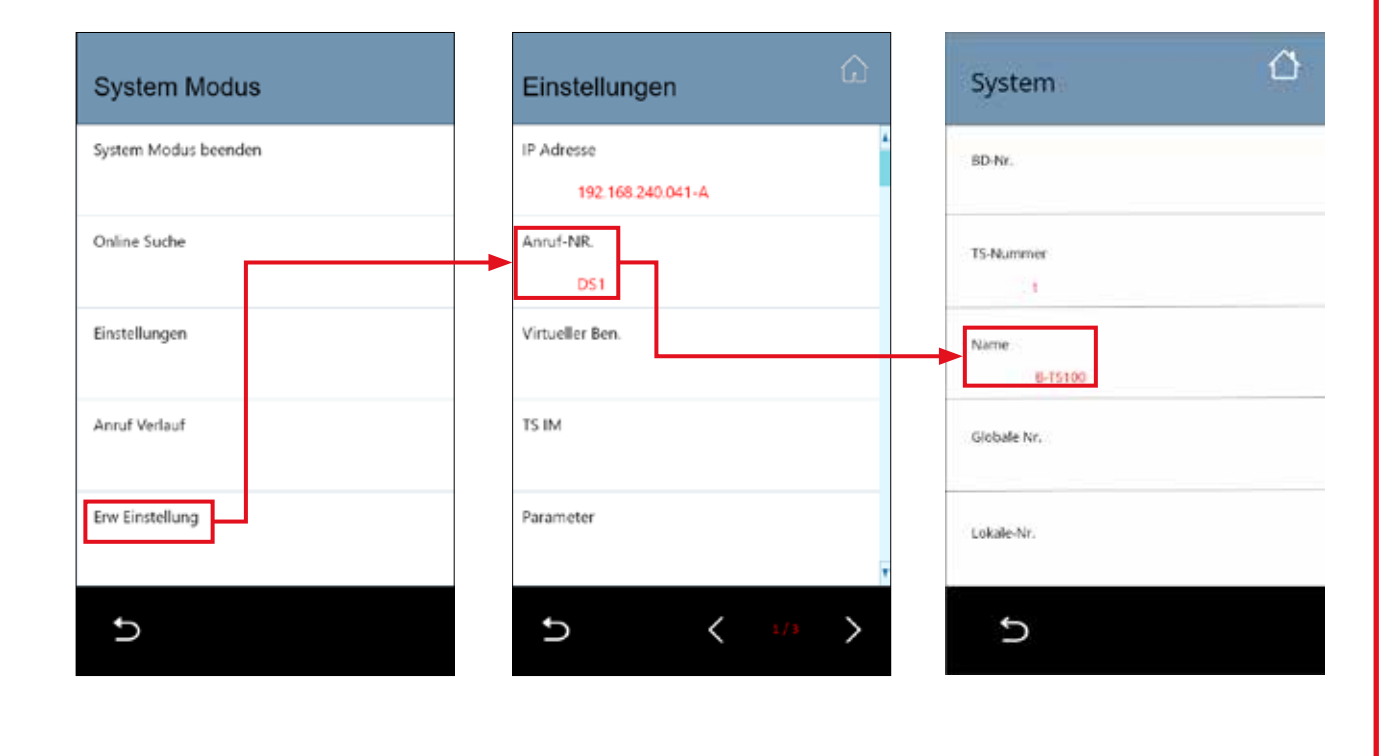

Diese Einstellungen nehmen Sie im Hauptmenü der Aussenstation vor:
 Einstellungen >>> Anruf-NR. >>> Name

26

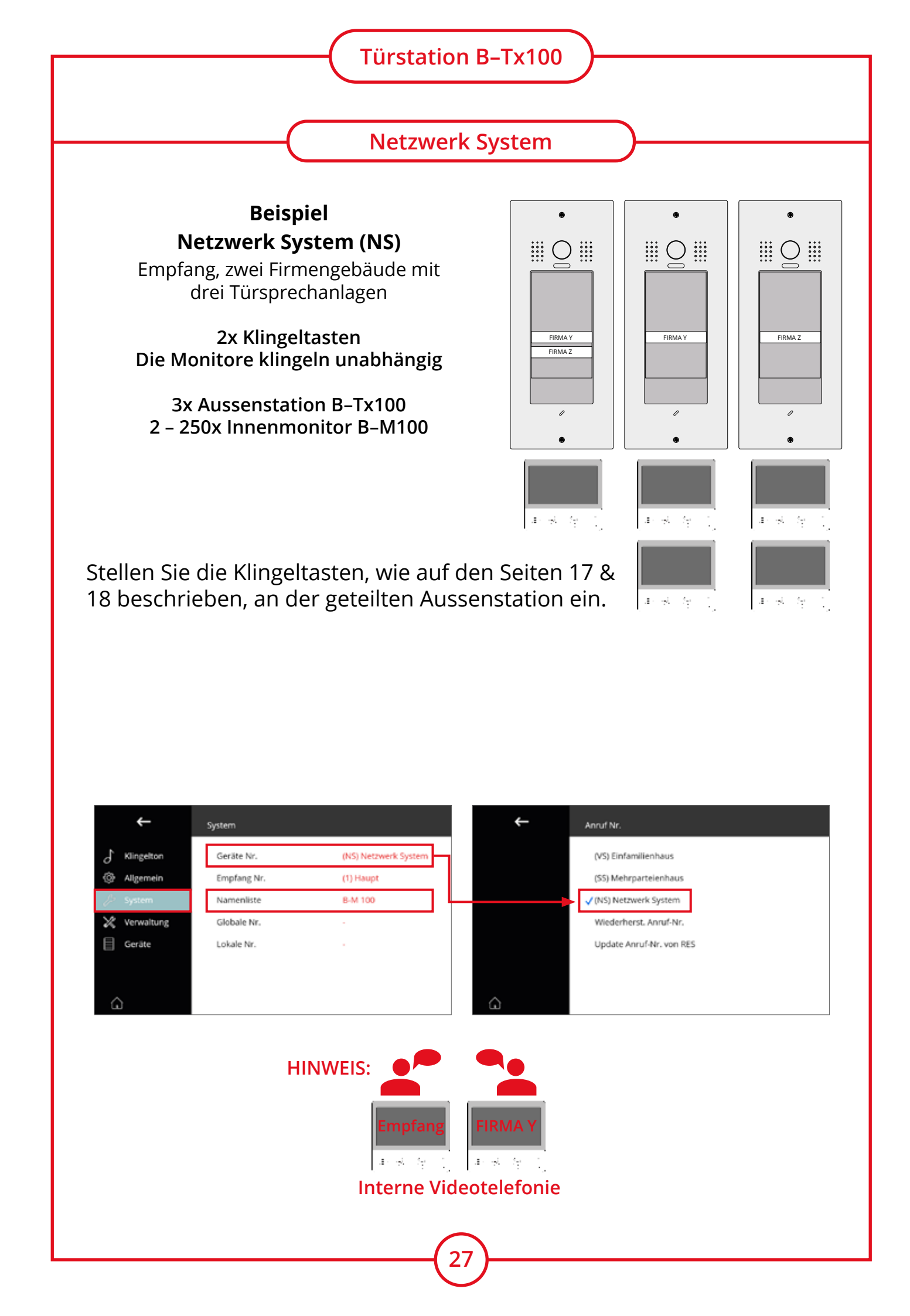

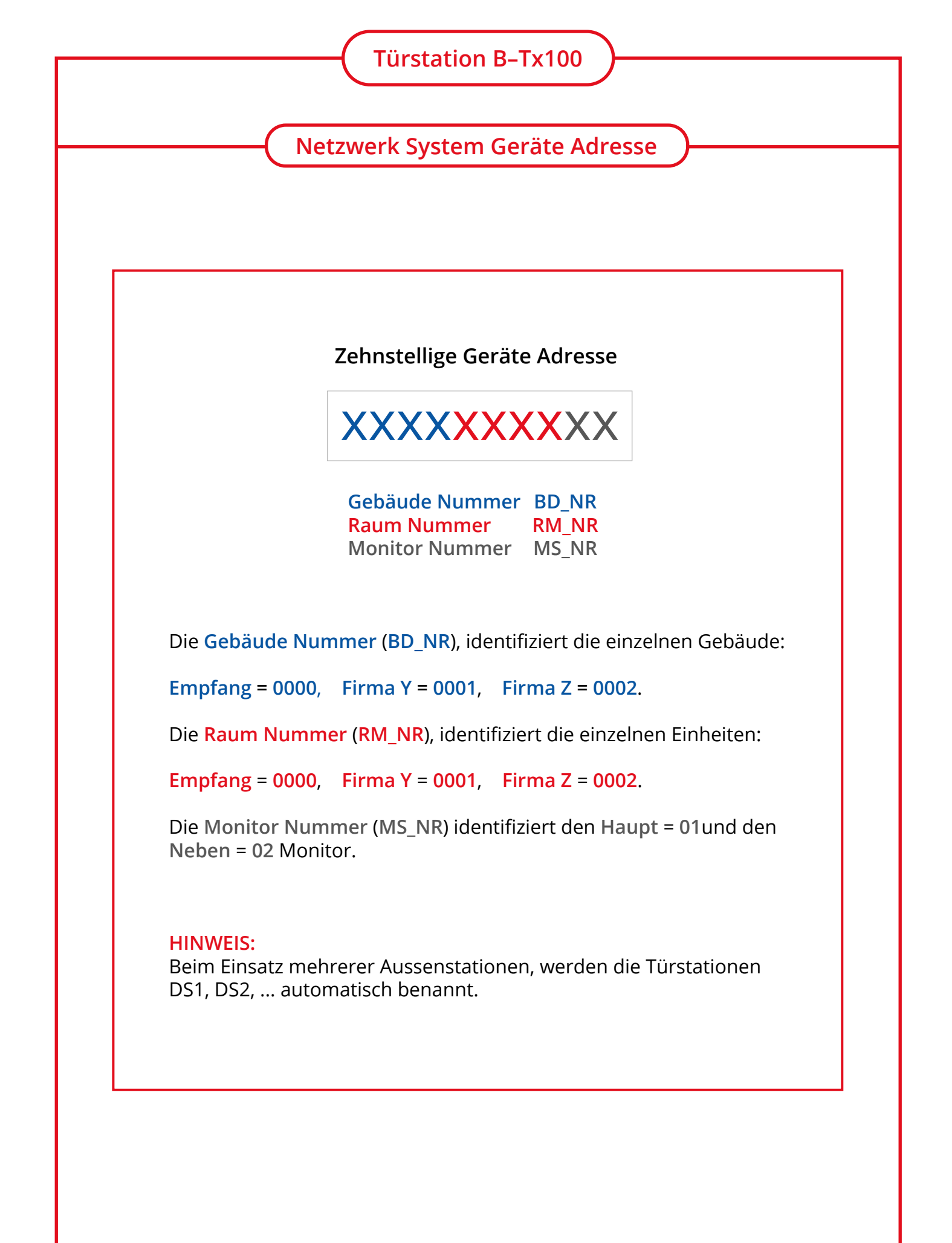

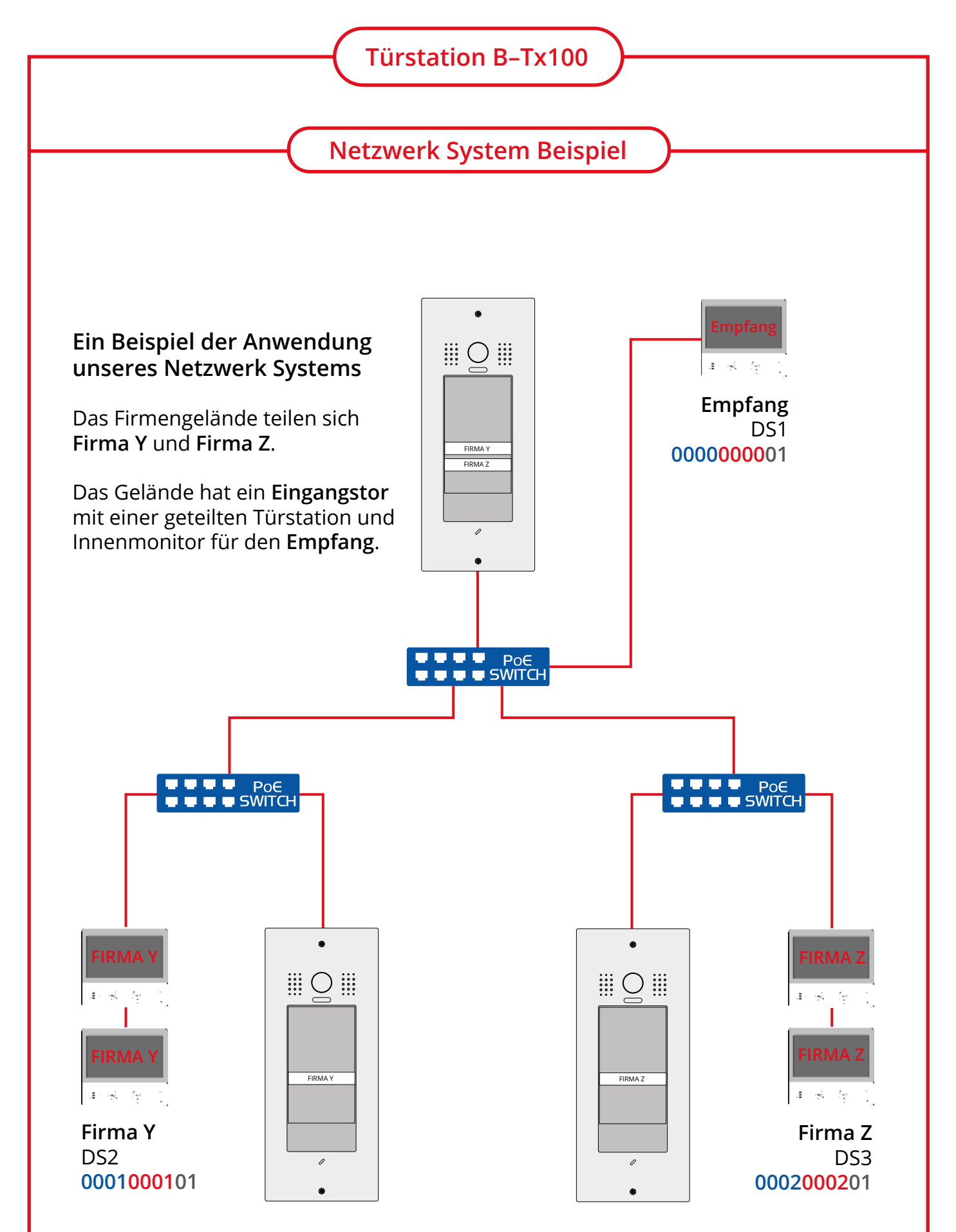

Die **Firmengebäude** haben **jeweils eine Türstation**, **zwei Innenmonitore** und es werden insgesamt **drei PoE-Switches** für die Stromversorgung verwendet.

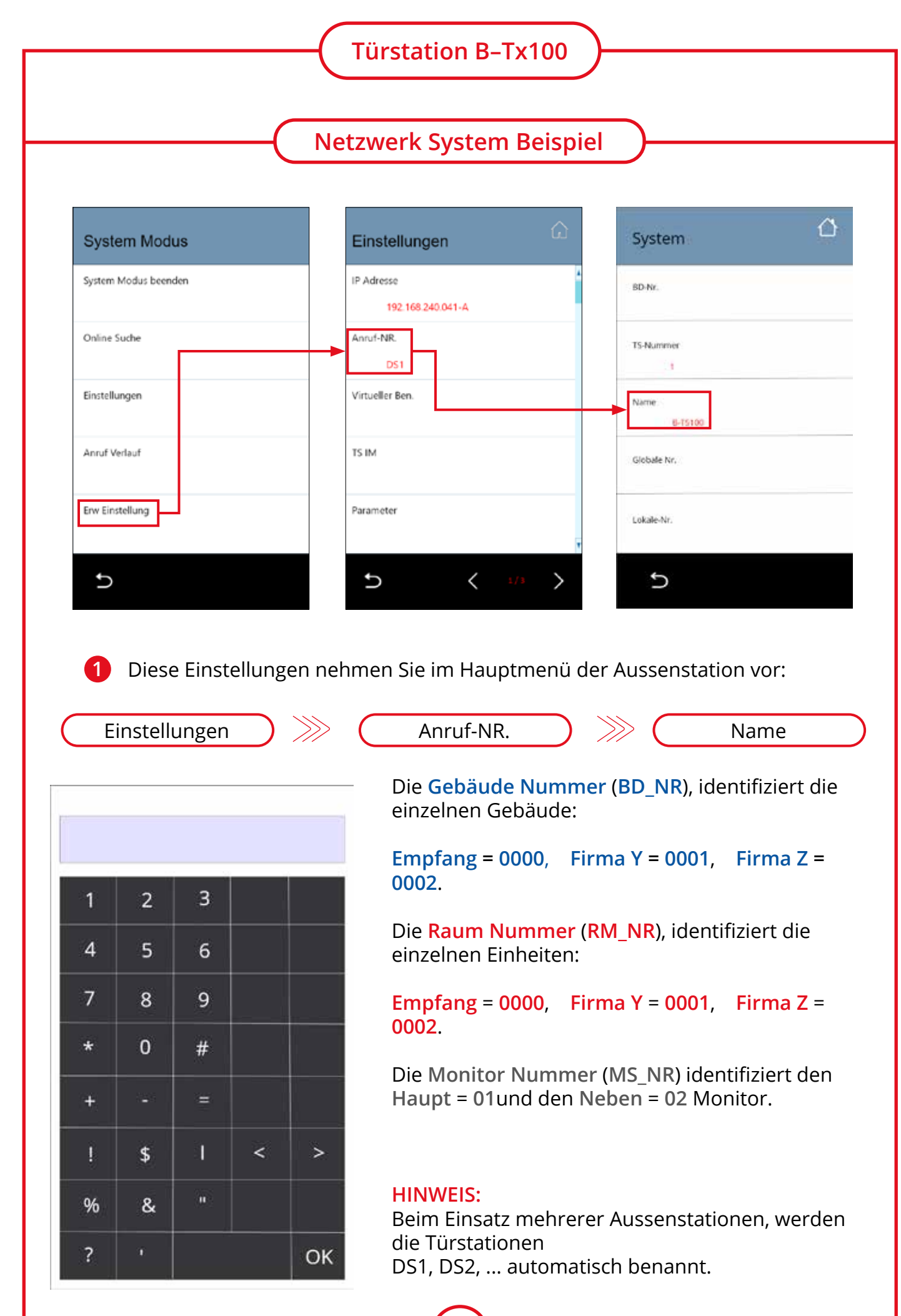

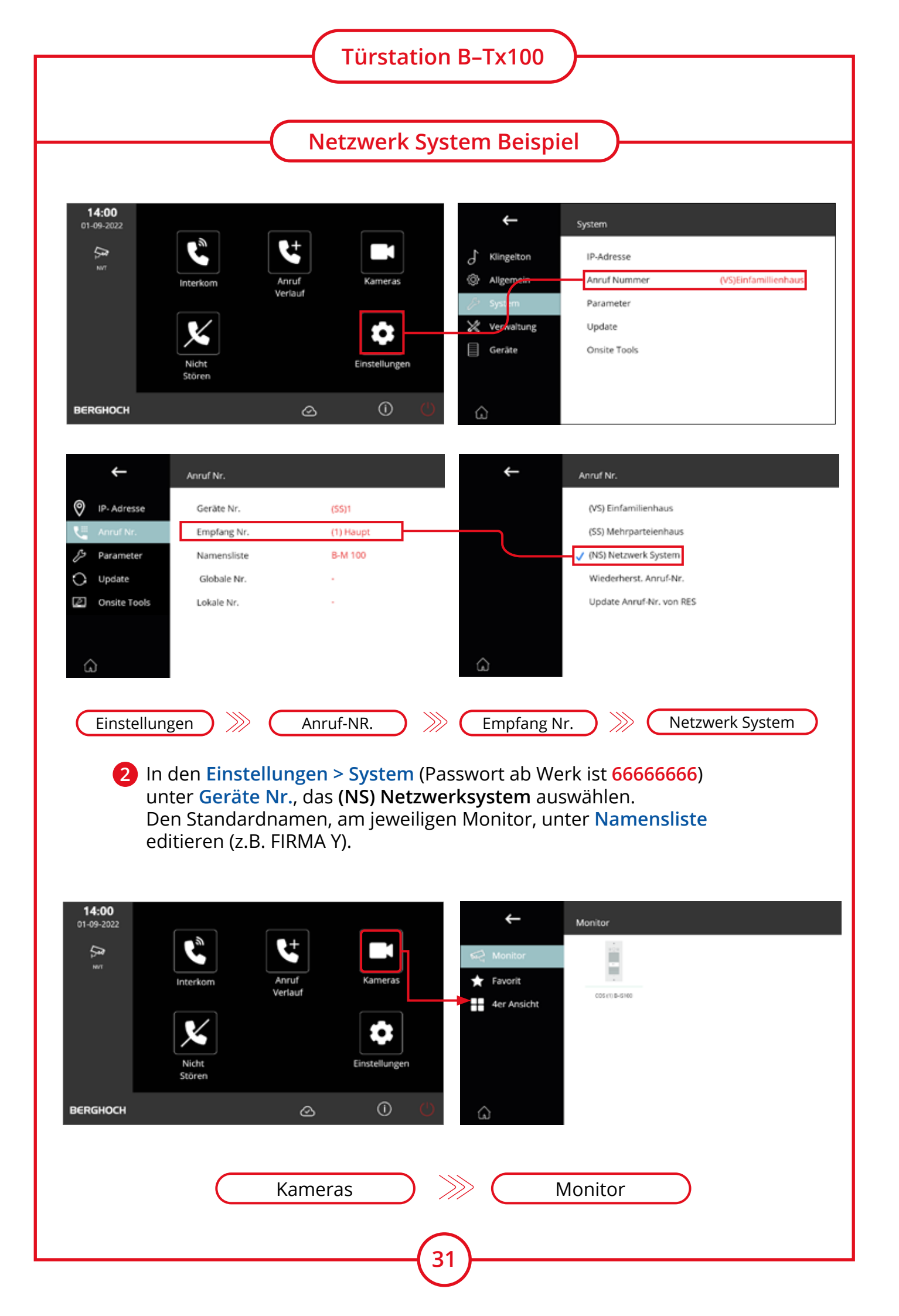

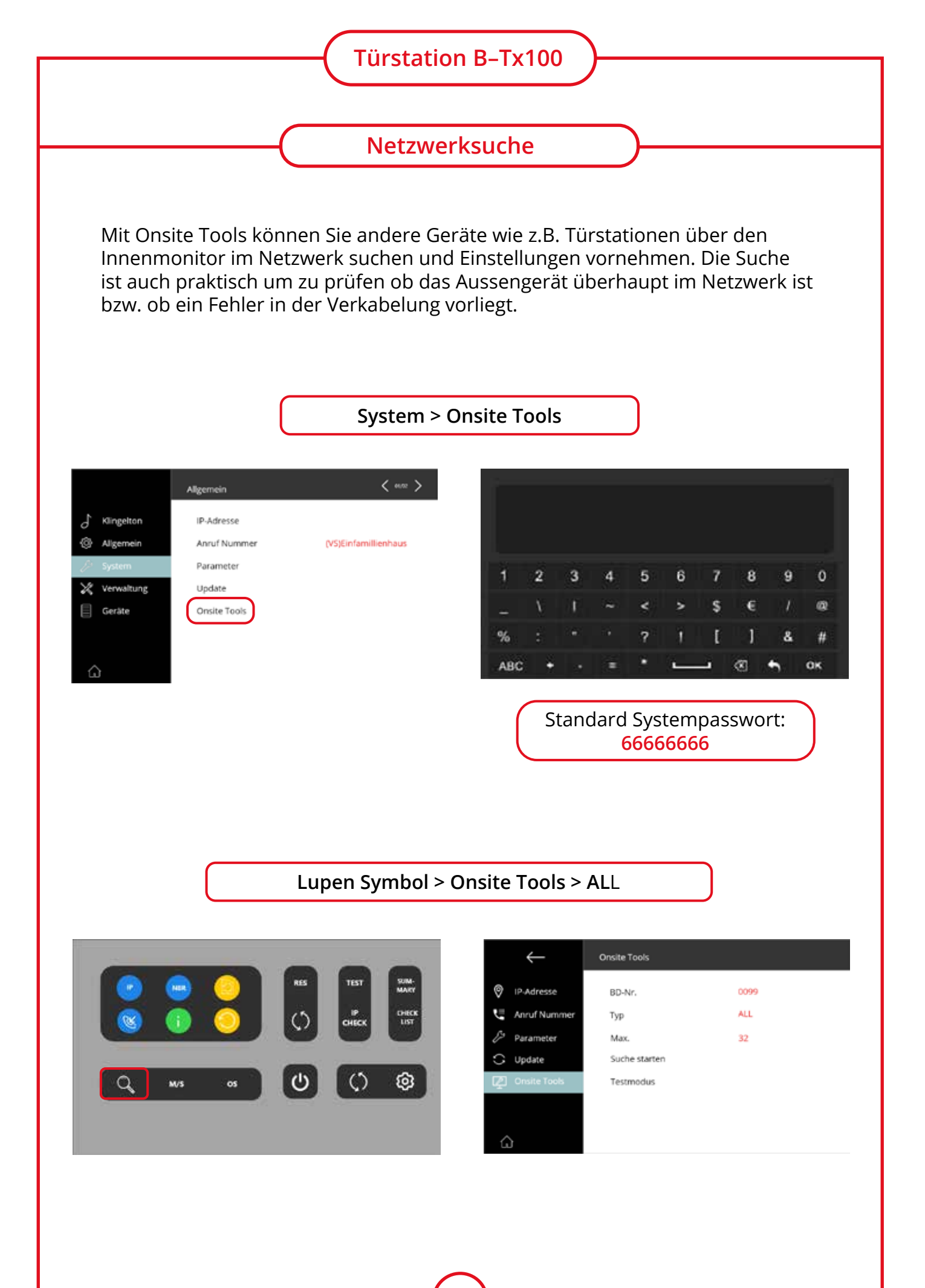

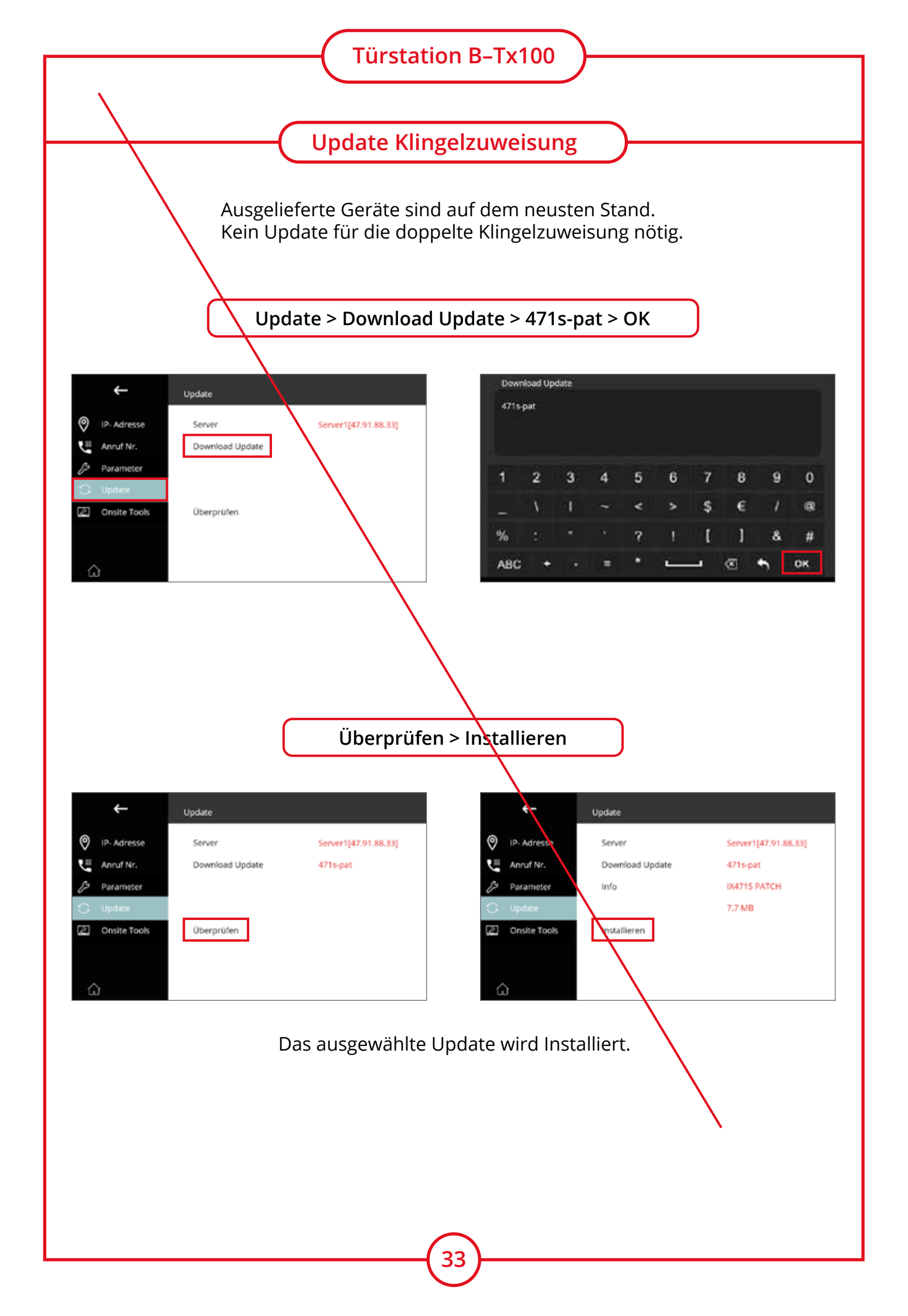

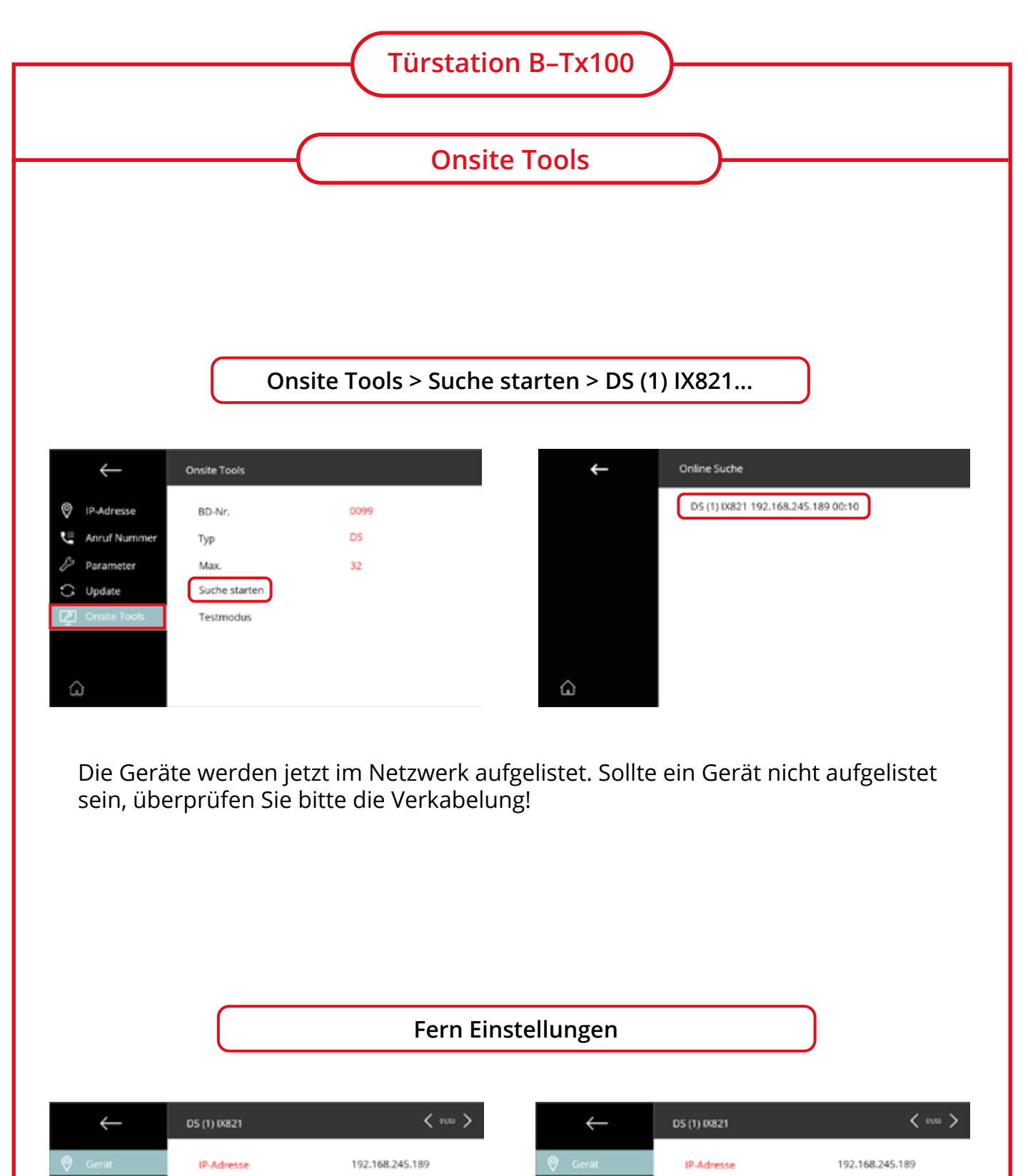

| Nr.   | Geräte Nr.  | 0099000001           | Anruf Nr.   | Geräte Nr.  | 0099000001           |
|-------|-------------|----------------------|-------------|-------------|----------------------|
| neter | Namenslist  | 0821                 | & Parameter | Namenslist  | 00821                |
| te    | Globale Nr. |                      | 🗇 Update    | Globale Nr. |                      |
|       | Lokale Nr.  |                      | B Mehr      | Lokale Nr.  |                      |
|       | SW Version  | V1.0.0.2206151417-03 |             | SW Version  | V1.0.0.2206151417-03 |
|       |             |                      |             |             |                      |
|       |             |                      | â           |             |                      |

C Upo A Mel

ŵ

Einstellungen aus der Ferne vornehmen.

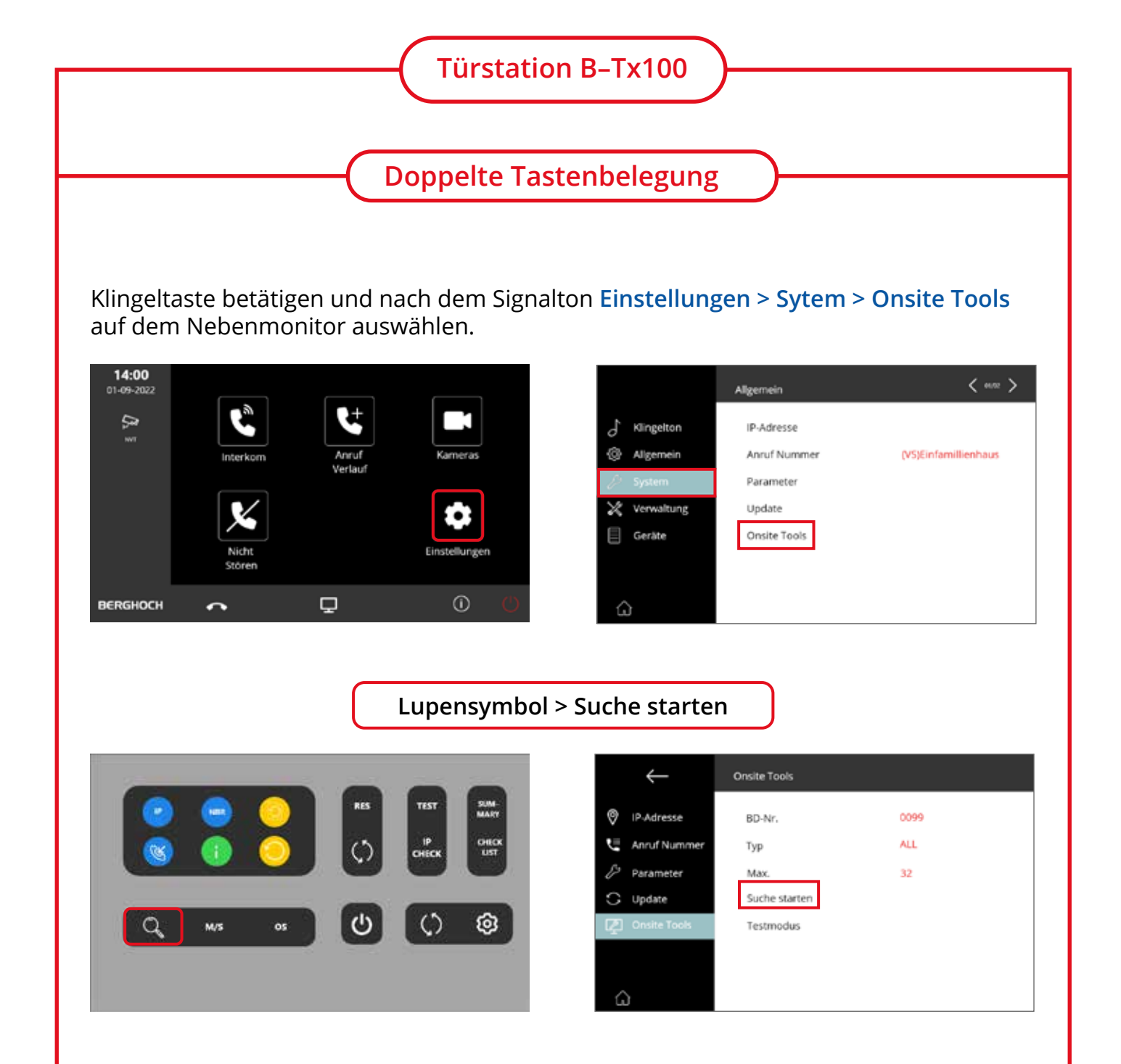

Wählen Sie das gewünschte Gerät aus und drücken Sie anschließend auf **Parameter > Andere.** 

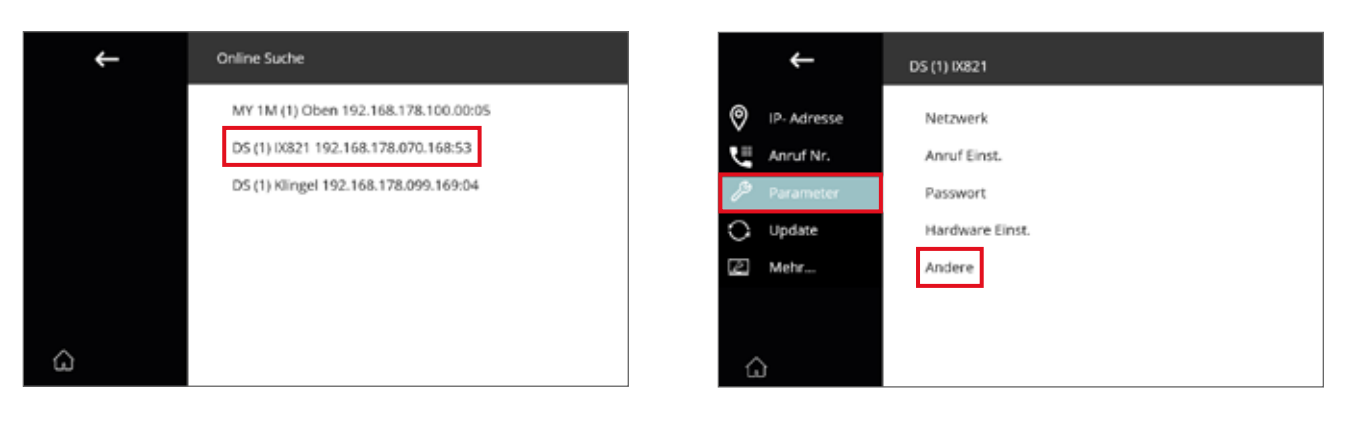

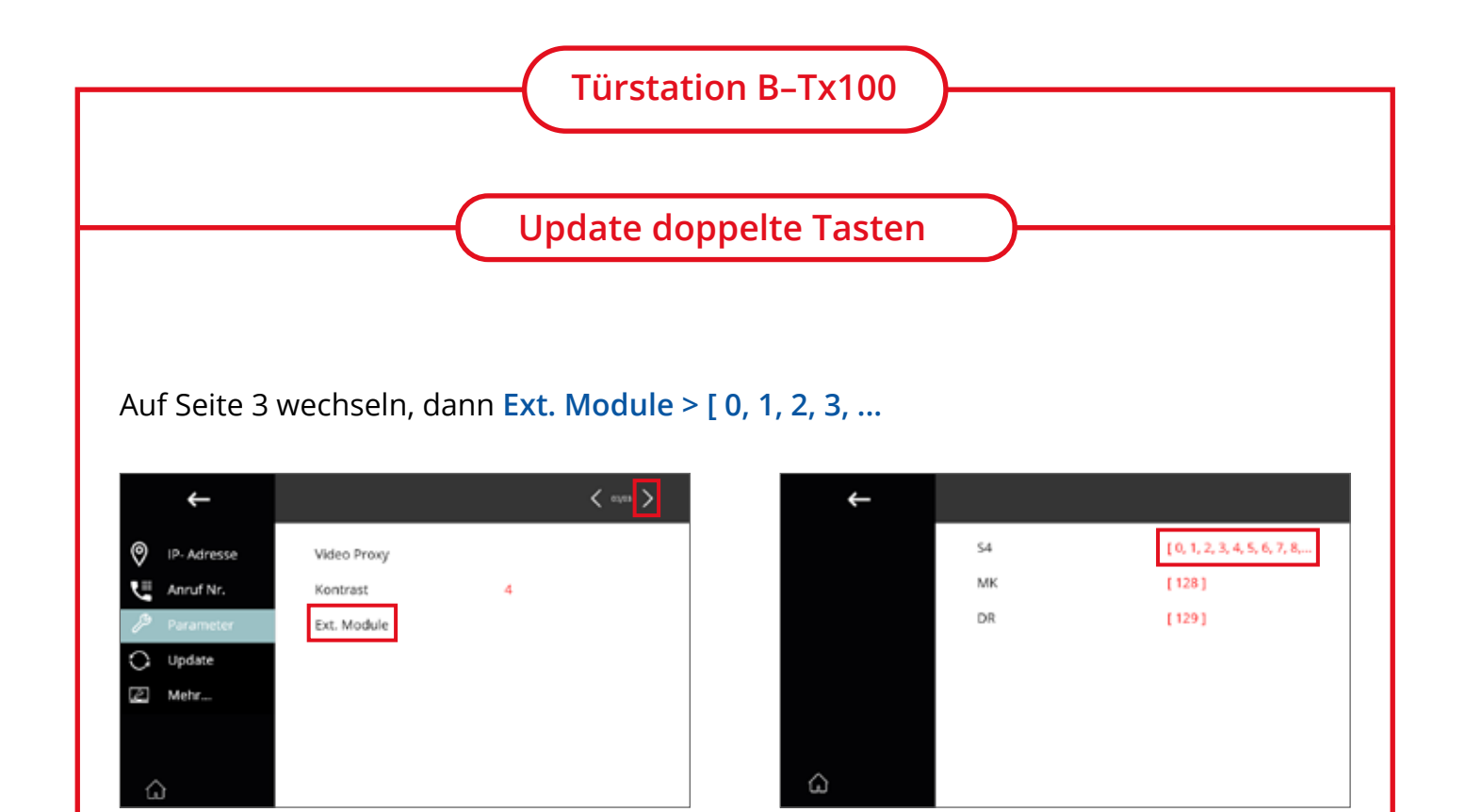

Wählen Sie das leere Feld rechts neben der entsprechenden Taste. Dann auf IM Liste > Self drücken.

| $\leftarrow$ | S4 Module 0        |            | < *** > |
|--------------|--------------------|------------|---------|
|              | Taste 4            |            |         |
|              | Taste 3            | 0099000101 | _       |
|              | Taste 2            |            |         |
|              | Taste 1            |            |         |
|              | Werkseinstellungen |            |         |
|              |                    |            |         |
| ŵ            |                    |            |         |

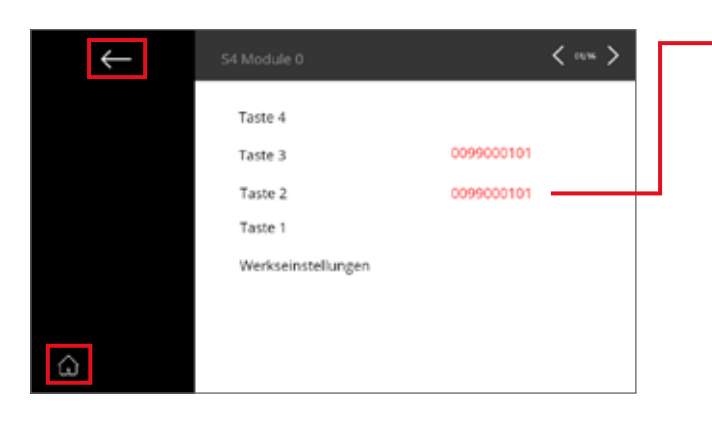

Der neue Eintragt zeigt, dass die Einrichtung erfolgreich war und die Klingeltaste nun belegt ist.

Zurück > Home um wieder zum Startbildschirm zu gelangen.

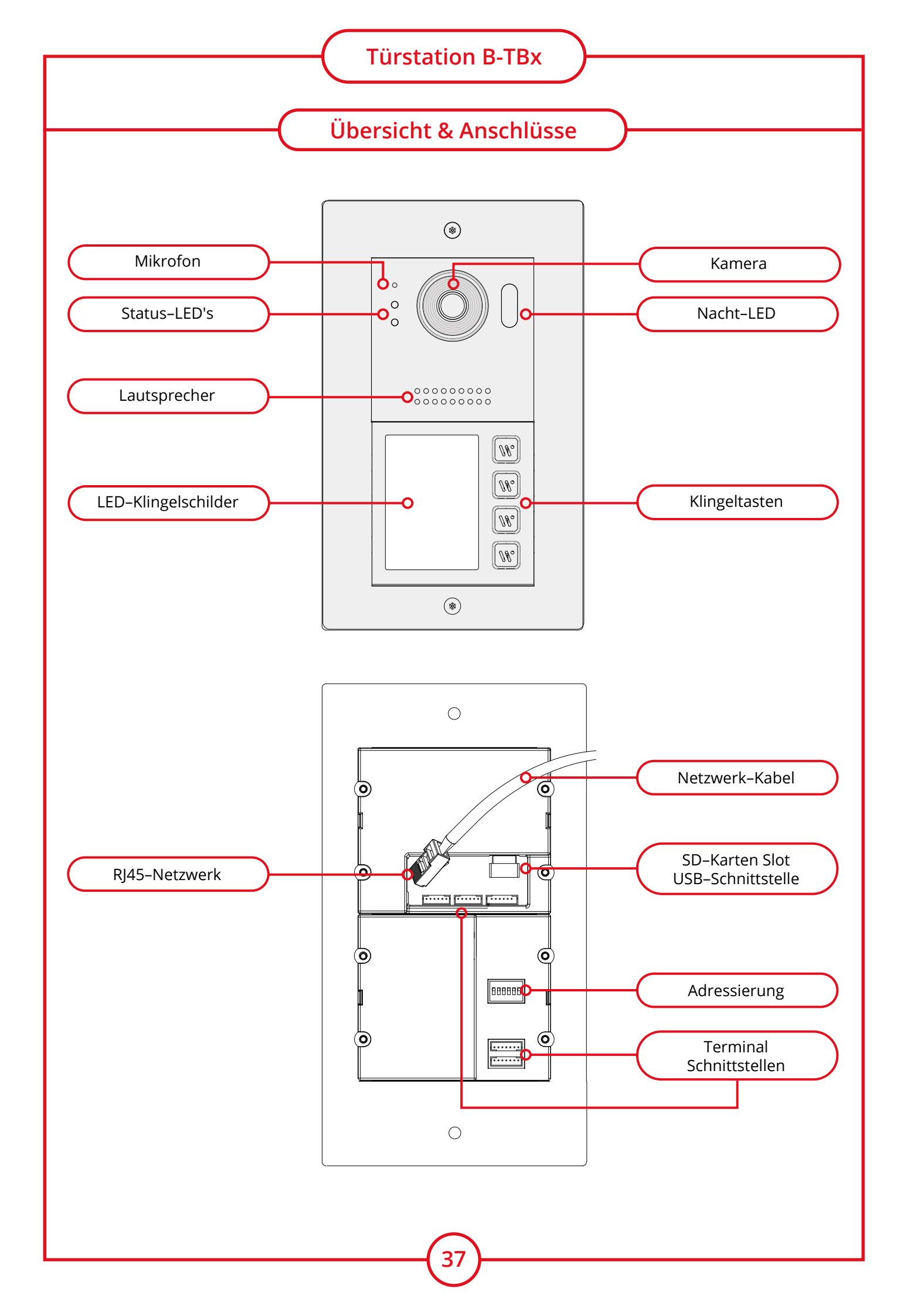

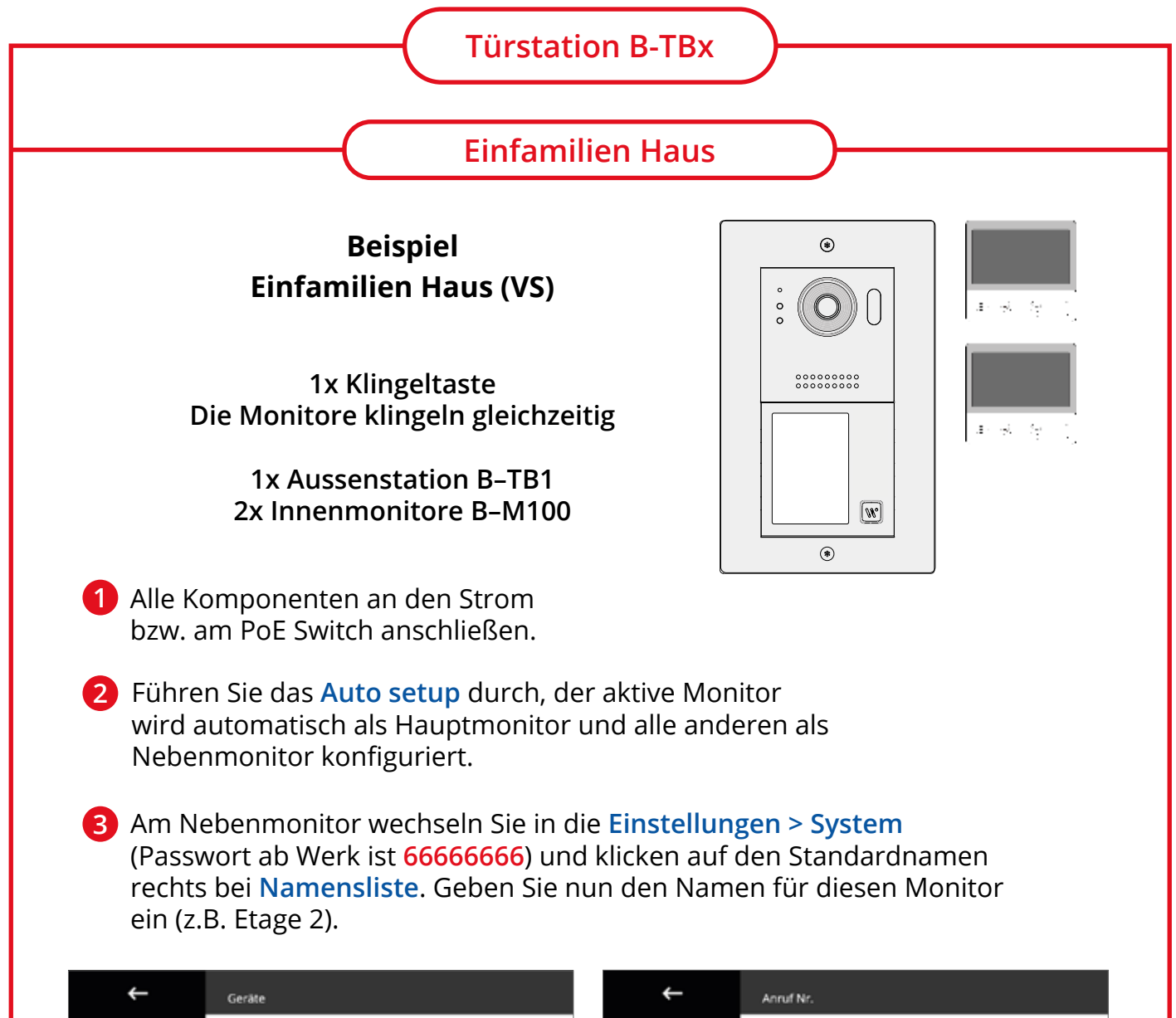

|          | <b>~</b>   | Geräte          |   |     | <b>~</b>     | Anruf Nr.   |                      |
|----------|------------|-----------------|---|-----|--------------|-------------|----------------------|
| 5        | Klingelton | Auto setup      |   | 0   | IP- Adresse  | Geräte Nr.  | (VS) Einfamilienhaus |
| ٢        | Allgemein  | Monitor Ext. IM | 0 | 1 U | Anruf Nr.    | Empfang Nr. | (2)Neben             |
| ß        | System     | Aussenstation   | 0 | B   | Parameter    | Namensliste | B-M100               |
| $\times$ | Verwaltung | IPC Kamera      | 0 | 0   | Update       | Globale Nr. |                      |
|          | Geräte     | 1er Türst. OS   |   | 12  | Onsite Tools | Lokale Nr.  |                      |
|          |            | WLAN IPC kamera | 0 |     |              |             |                      |
|          |            |                 |   |     |              |             |                      |
| - G      | 1          |                 |   |     | ۵            |             |                      |

#### HINWEIS:

Die Namen z.B. Etage 2 werden Ihnen angezeigt, wenn Sie zwischen den Innenmonitoren einen internen Anruf tätigen. Bei Bedarf auch am Hauptmonitor (siehe Punkt 3) den Namen z.B. in Haupt ändern.

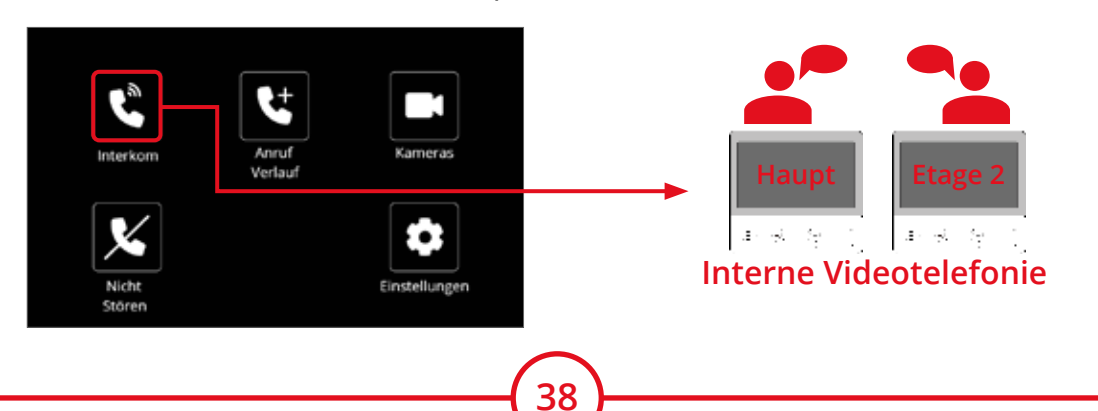

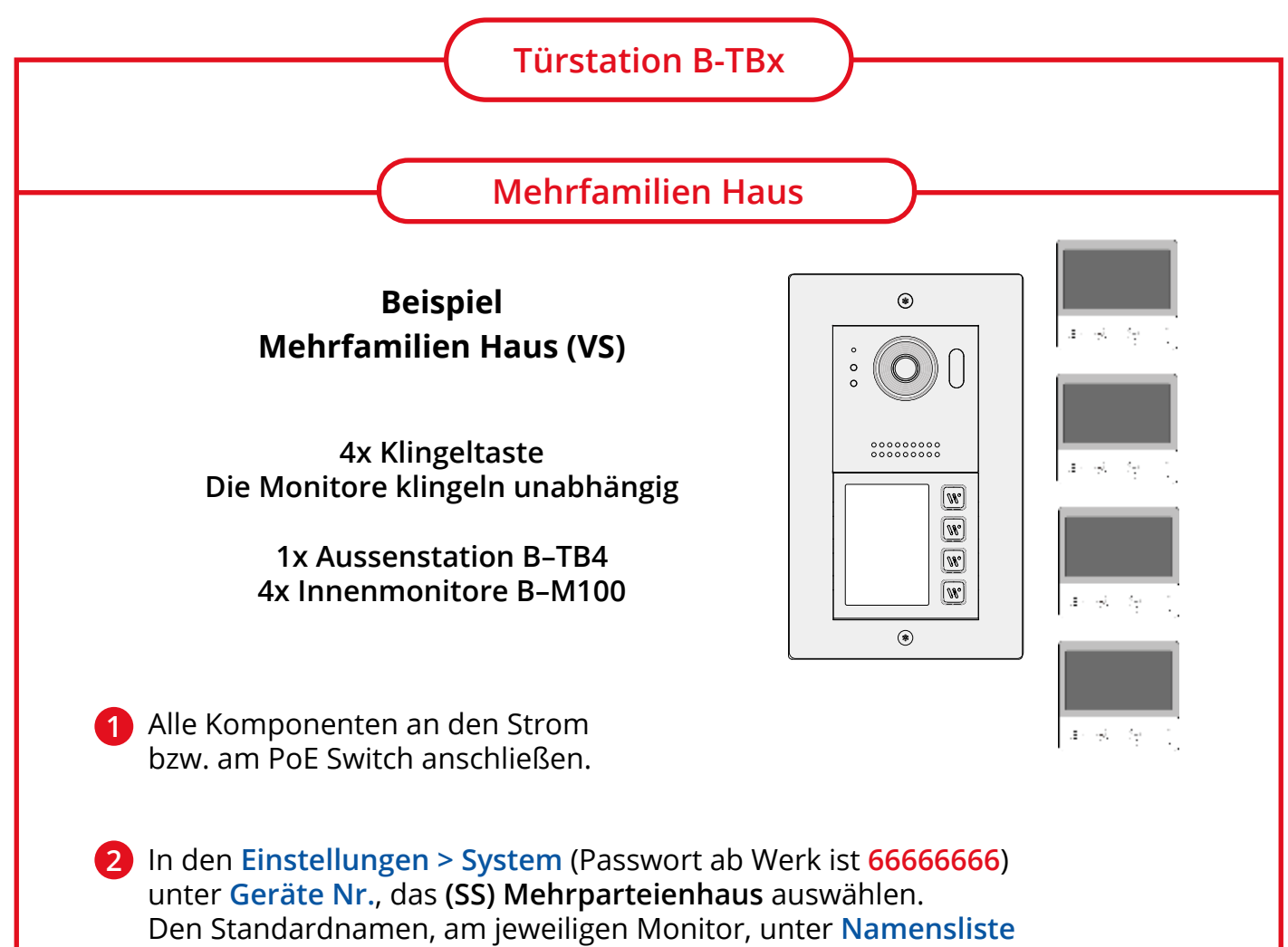

editieren (z.B. MÜLLER).

|   | ÷            | Anruf Nr.   |           |          | ÷ | Anruf Nr.                |
|---|--------------|-------------|-----------|----------|---|--------------------------|
| 0 | IP- Adresse  | Geräte Nr.  | (SS)1     | <b>-</b> |   | (VS) Einfamilienhaus     |
| 볛 | Anruf Nr.    | Empfang Nr. | (1) Haupt |          |   | √ (SS) Mehrpartelenhaus  |
| ß | Parameter    | Namensliste | B-M 100   |          |   | (NS) Netzwerk System     |
| 0 | Update       | Globale Nr. |           |          |   | Wiederherst, Anruf-Nr.   |
| 2 | Onsite Tools | Lokale Nr.  |           |          |   | Update Anruf-Nr. von RES |
|   |              |             |           |          |   |                          |
|   |              |             |           |          |   |                          |
| G | Ì            |             |           |          | ŵ |                          |

#### **HINWEIS:**

Jede Wohneinheit hat eine vierstellige Raum Nummer (RM\_NR) zur identifizierung.

Die unterste Klingeltaste wird mit RM\_NR 001 belegt, die darüber mit 002, usw. Mehr Infos hierzu finden Sie auf Seite 34.

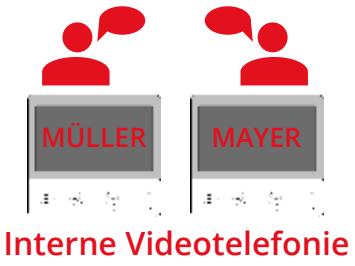

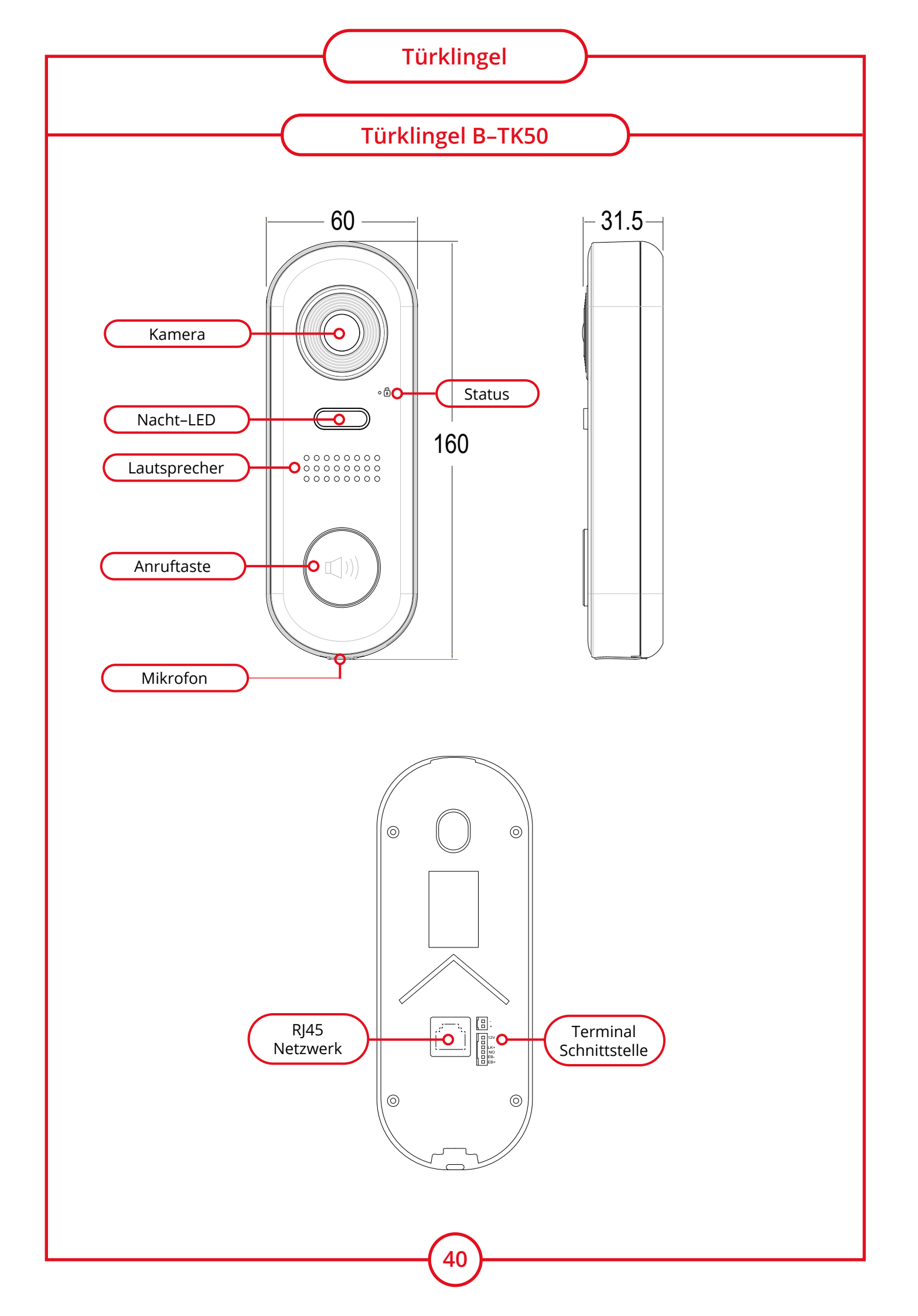

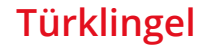

### Türklingel (B-TK50)

Die Türklingel kann sich nur mit einem Innen Monitor verbinden: "Einstellungen" > "Geräte " > "1er Türst. OS ", während der Monitor "OS drücken um zu paaren (10s)" anzeigt.

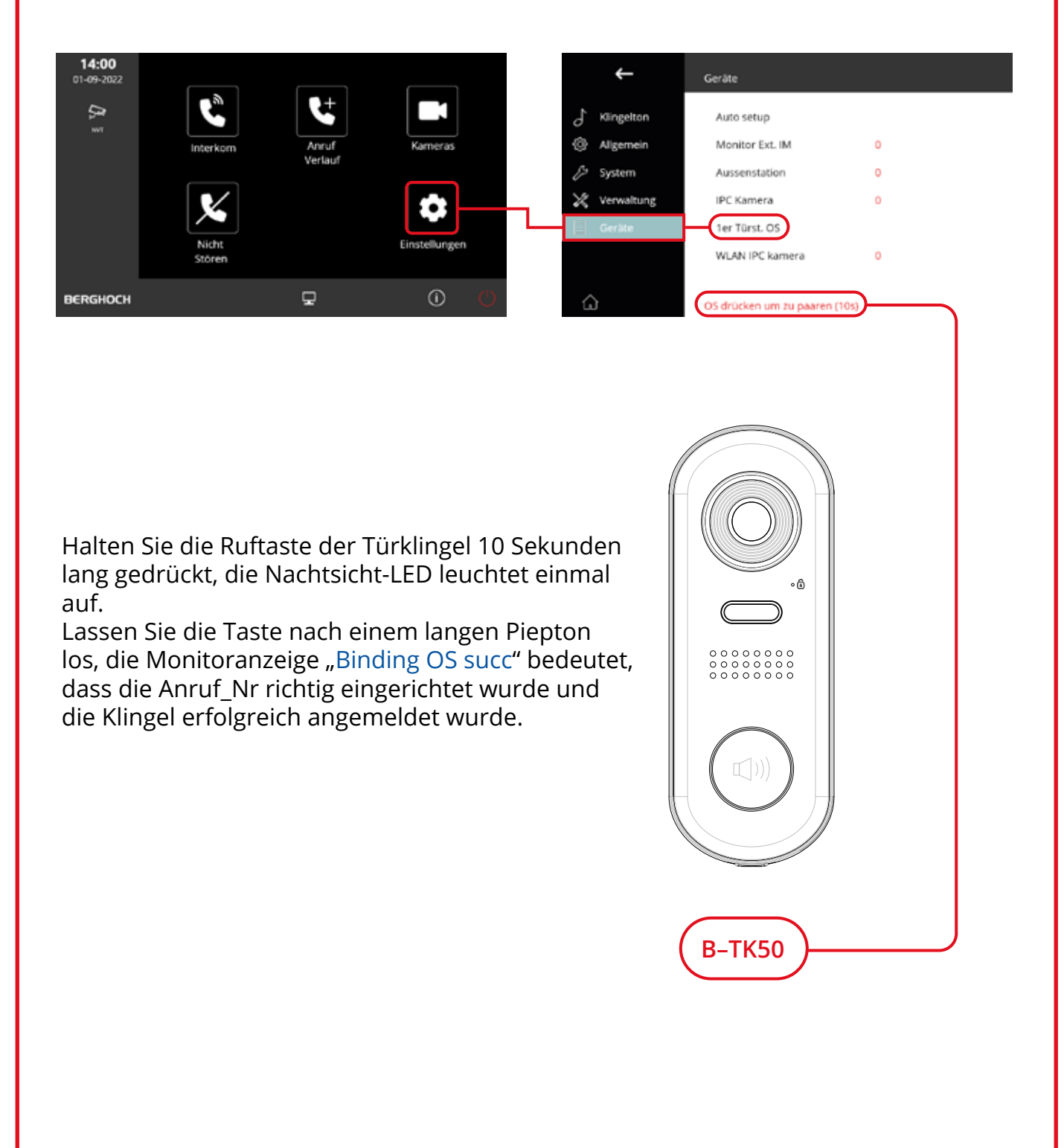

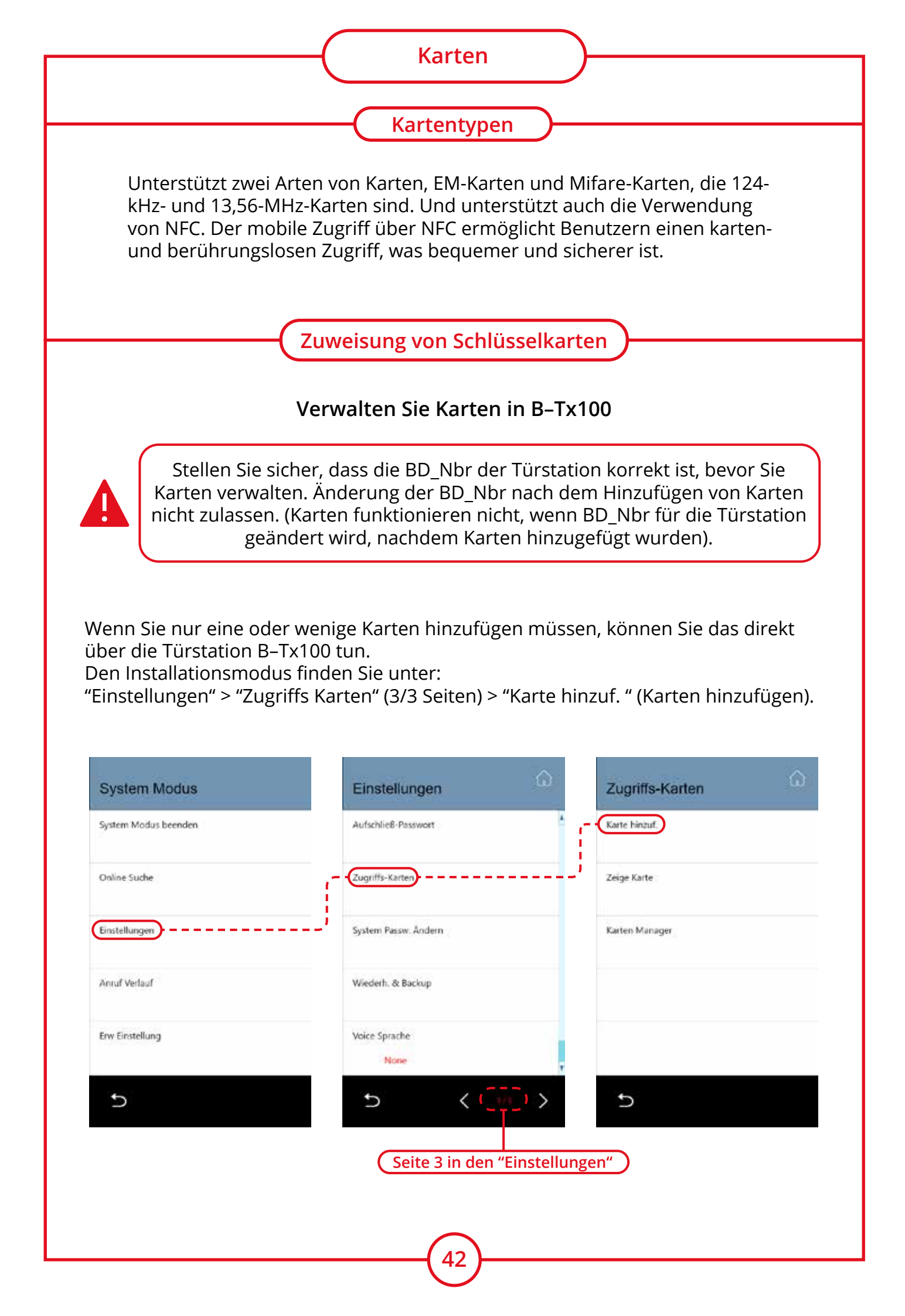

|                  | - Karten                                                                                                    |
|------------------|----------------------------------------------------------------------------------------------------|
|                  | Karten Info                                                                                                    |
| Karte hinzuf.    | Raum, Name und Karten Nr. wie folgt:                                                                                                    |
| Raum<br>80990000 | Raum: wird verwendet, um zu identifizieren, zu<br>welchem Zimmer die Karte gehört. Geben Sie manuel<br>(durch Eingabe) eine 4 -stellige RM_Nbr ein oder                            |
| Name             | <ul> <li>wählen Sie sie wie unten aus der Suchliste aus. Die<br/>hier angezeigte Nummer ist BD_RM_Nbr. RM_Nbr =<br/>0000 bedeutet öffentliche Karten in diesem Gebäude.</li> </ul> |
| Karten- Nr.      | Name : Geben Sie den "Name" für die Karte ein.<br>(Optional)                                                                                                    |
| Speichern        | Karten -Nr. : Geben Sie die Karte manuell ein oder<br>tippen Sie auf das Lesegerät.<br>10-Stellige eindeutige Nummer für die Karte,                                                |
| đ                | Tippen Sie auf "Speichern", um die Karten<br>hinzuzufügen. Wenn nicht auf "Speichern" getippt<br>wurde, wendet der B–Tx100 keine Änderungen an.                                    |

#### Karten anzeigen und löschen

Tippen Sie im Zugangskartenmenü auf "Ansicht", um die aktuellen Karten zu überprüfen.

#### Suchen Sie Karten wie folgt:

Raum: 4 -stellige RM\_Nbr (kann nur mit derselben BD\_Nbr verwaltet werden)

Name: Name der Karte. (Genaue Übereinstimmung)

Karten-Nr. : Geben Sie die 10-stellige Karten-Nummer ein

Datum: Erstellungsdatum ( JJJJ.MM.TT )

Suche: Alle Karten in der Datenbank anzeigen.

Oder tippen Sie direkt auf die Karte, um die Details der Karte anzuzeigen.

| Raum      |     |  |
|-----------|-----|--|
|           | 3.  |  |
| Name      |     |  |
|           |     |  |
| Karten- I | ۹r. |  |
|           | *   |  |
| Datum     |     |  |
|           | i.  |  |
|           | e   |  |

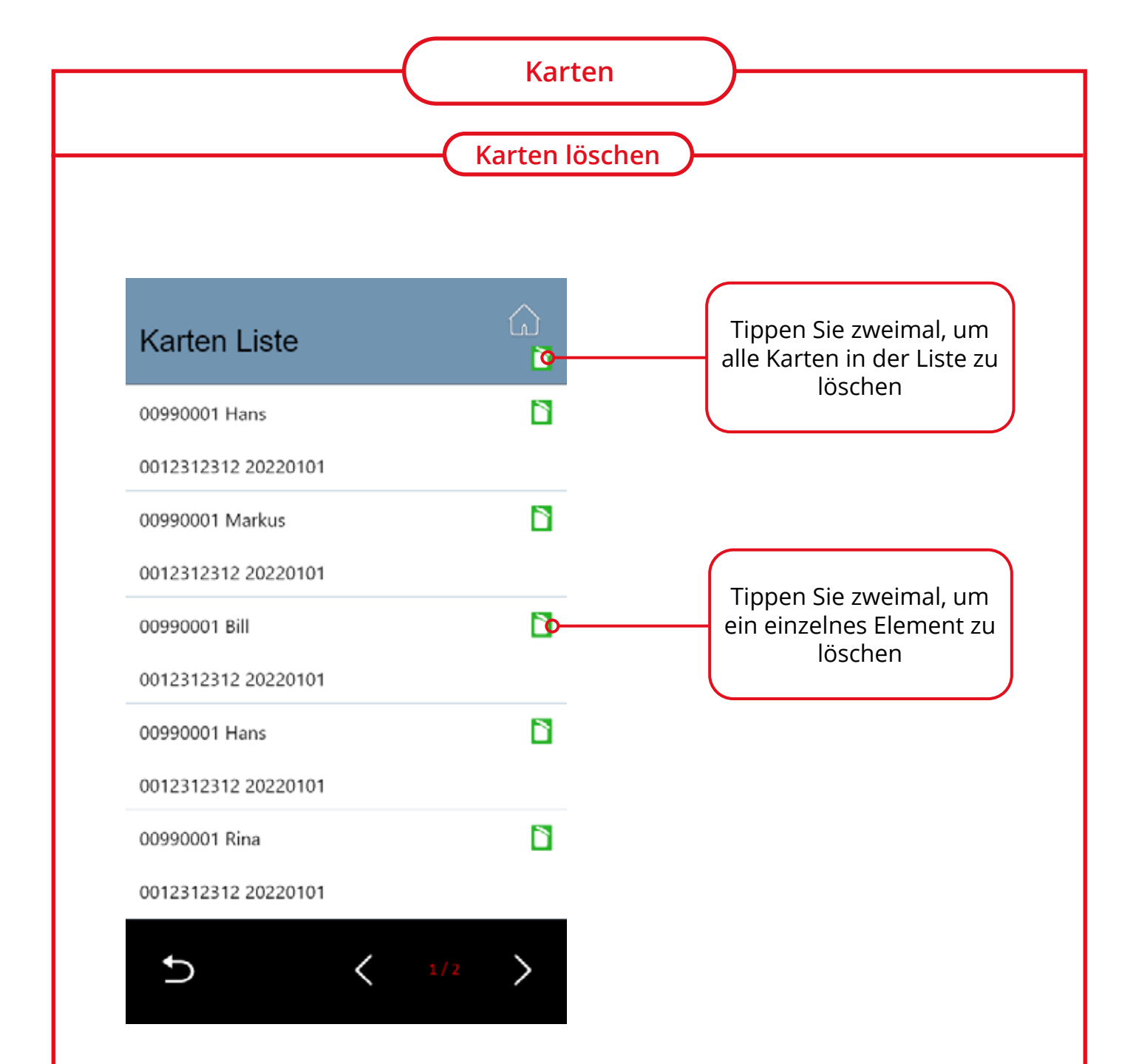

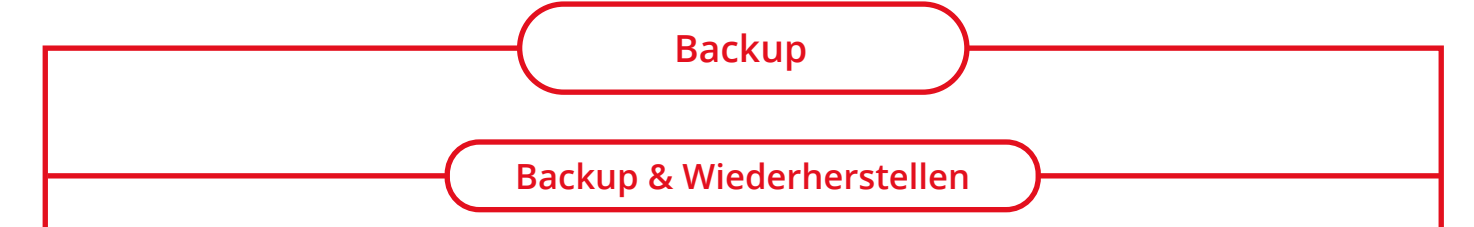

#### **1** Backup:

Tippen Sie auf [Neues Backup], um einen System-Backup auf der eingesetzten SD-Karte zu speichern. Die erstellten Backup-Dateien werden aufgelistet und können durch zweimaliges Tippen auf die Zeile gelöscht werden.

#### **2** Wiederherstellen vom Backup:

Die erstellten Backup-Dateien werden aufgelistet und könne durch zweimaliges Tippen auf die Zeile auf die Türstation aufgespielt werden. Nach dem Rückspielen des Backups, wird die Türstation neu gestartet.

#### **3** Werkseinstellung:

Durch drücken auf Werkseinstellungen, werden alle Benutzereingaben gelöscht und das Gerät in den Werkszustand wiederhergestellt.

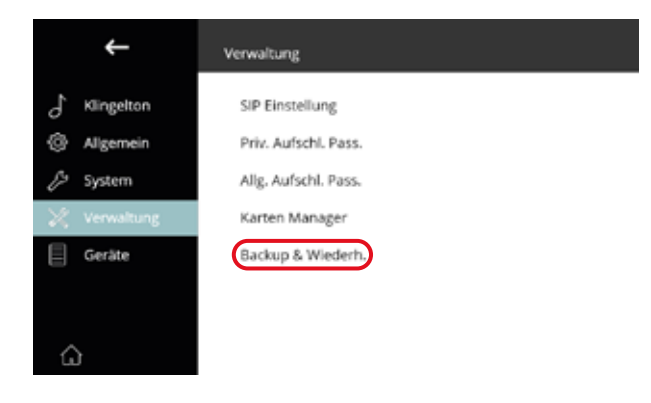

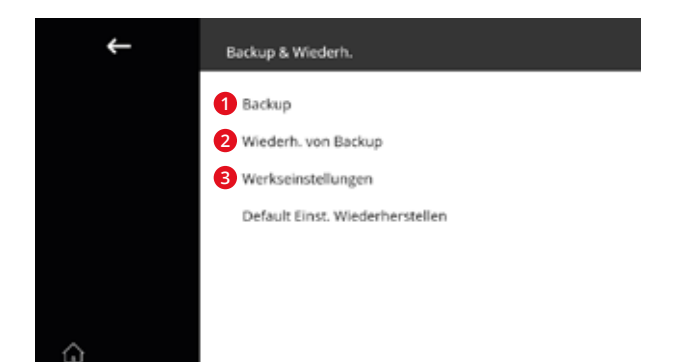

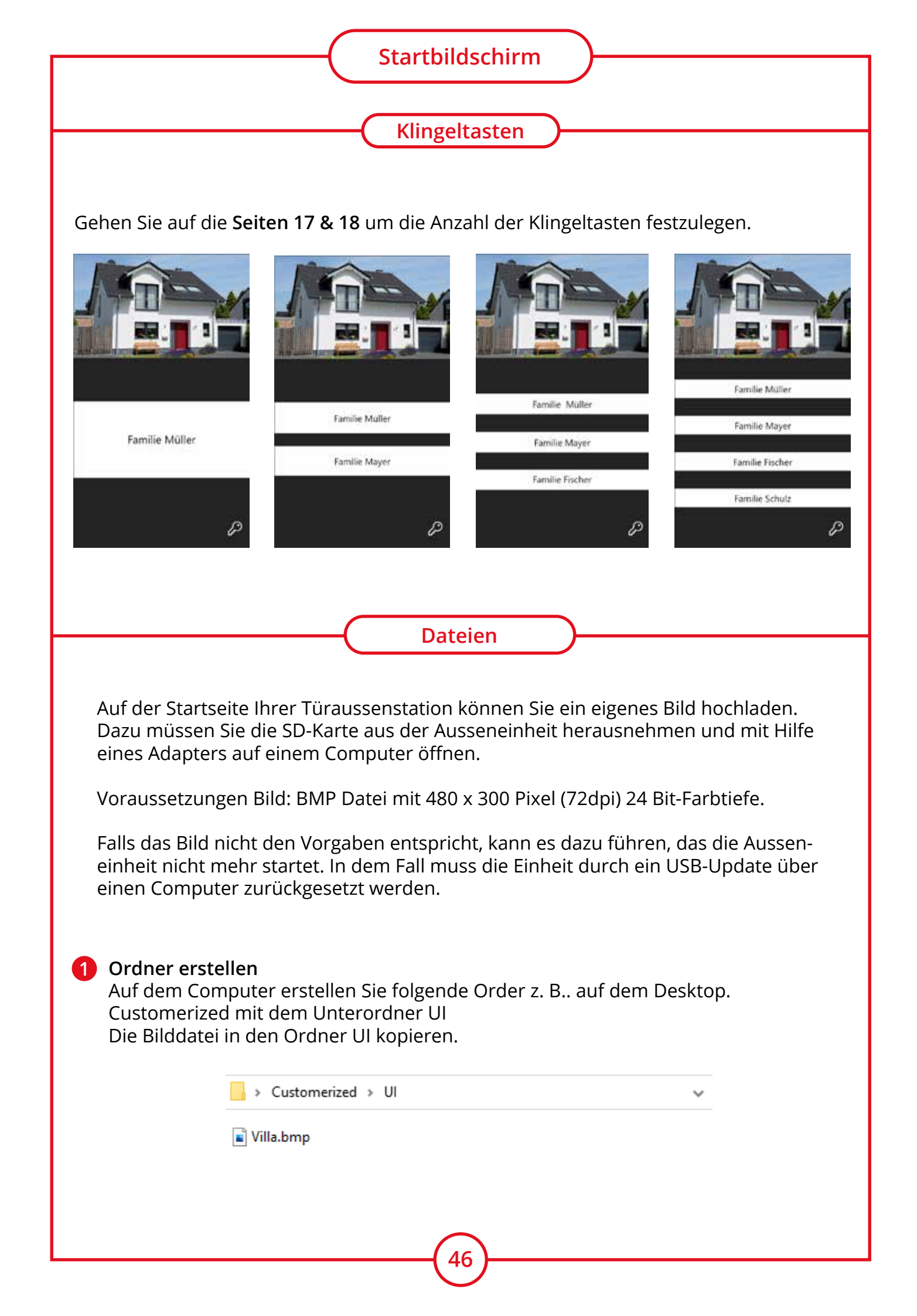

#### 2 Archiv erstellen

Mit Hilfe eines Zip Programms (7z, winRAR), aus dem Ordner Customerized ein Archiv erstellen.

Das Archiv umbenennen in R8100.zip

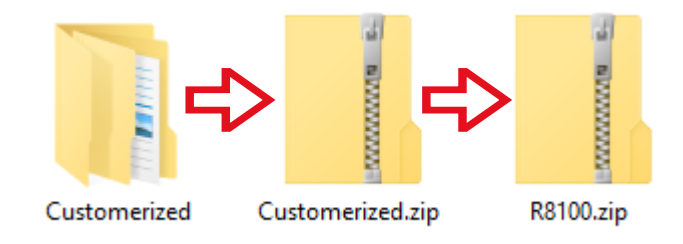

**3** SD Karte aus der Ausseneinheit nehmen und mit Hilfe eines Adapters mit dem Computer verbinden.

Auf der SD Karte den Ordner RES erstellen.

Die Archivdatei R8100.zip in den Ordner RES kopieren.

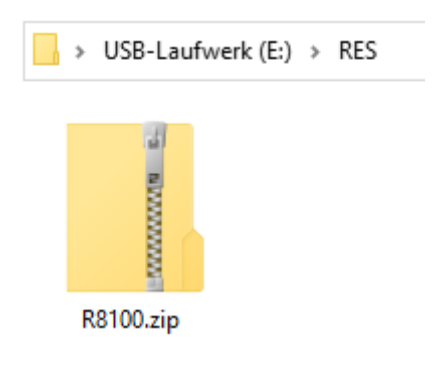

4 SD Karte in die Ausseneinheit einlegen und zum Menü wechseln:

| System Modus         | Erw Einstellung              | RES Manager     |
|----------------------|------------------------------|-----------------|
| System Modus beenden | Auto Test-werkz              | Backup zu SD    |
| Online Suche         | Erst. Geräte Zussammenf.     | Wiederh. von SD |
| Einstellungen        | Geräte-Checklist erst. (SD.) | Sync zu Gerät   |
| Anruf Verlauf        | RES Manager                  | Sync von Gerät  |
| Erw Einstellung      | Ges FW-Update                | RES Info        |
| C                    | 5 < m >                      | đ               |

System Modus > Erw. Einstellung > RES Manager > Wiederher. von SD

| Auswahl RES ID (1) | Auswahl RES ID |
|--------------------|----------------|
|                    | ~ R8100.zip    |
|                    |                |
|                    | $\sim$         |
|                    |                |
|                    |                |
| đ                  | e              |

System Modus > Erw. Einstellung > RES Manager > Wiederher. von SD ZIP Datei auswählen = R8100.zip bestätigen - Blauer Haken = erfolgreich!

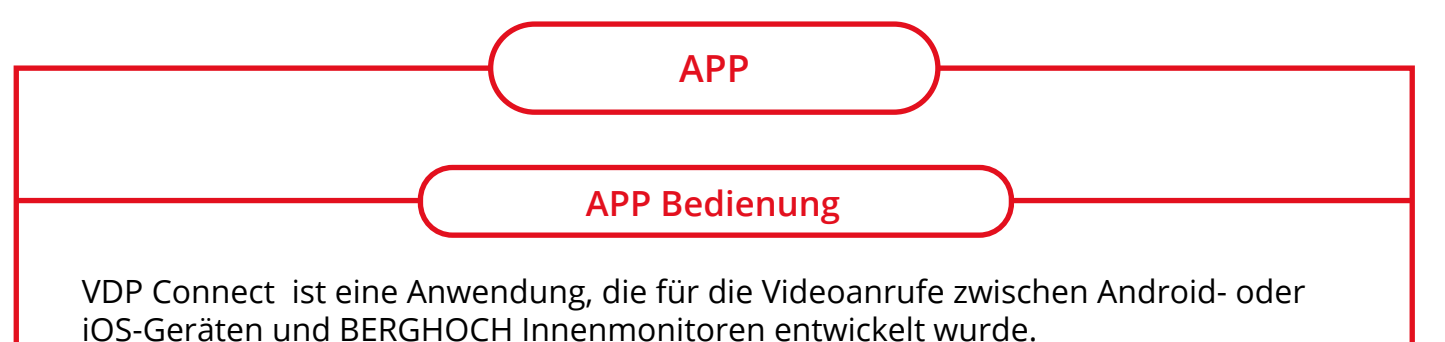

Holen Sie sich die Anwendung über Google Play oder den APP Store.

Die APP stellt die Verbindung zwischen dem Innenmonitor und Smartphone her. Die Anrufe werden je nach Einstellung am Innenmonitor zur APP weitergeleitet.

Die APP kann auch in größeren Installation eingesetzt werden, da die Verbindung über den WLAN-Router des Wohnungsinhabers geleitet wird.

#### Datenschutz

Wir weisen Sie darauf hin, dass keine Videos oder Bilder auf den Servern gespeichert werden. Diese APP vermittelt eine Server-Verbindung zwischen dem Innenmonitor und der APP. Die VDP Connect APP wird von einem Drittanbieter bereitgestellt.

Bei Fragen zum Datenschutz kontaktieren Sie bitte den Dienstanbieter. Die Benutzung erfolgt auf eigenes Risiko und jede Haftung ist ausgeschlossen.

Apple, das Apple Logo und iPhone sind Marken der Apple Inc., die in den USA und weiteren Ländern eingetragen sind. App Store ist eine Dienstleistungsmarke der Apple Inc.

Android, Google Play und das Google Play-Logo sind Marken von Google Inc.

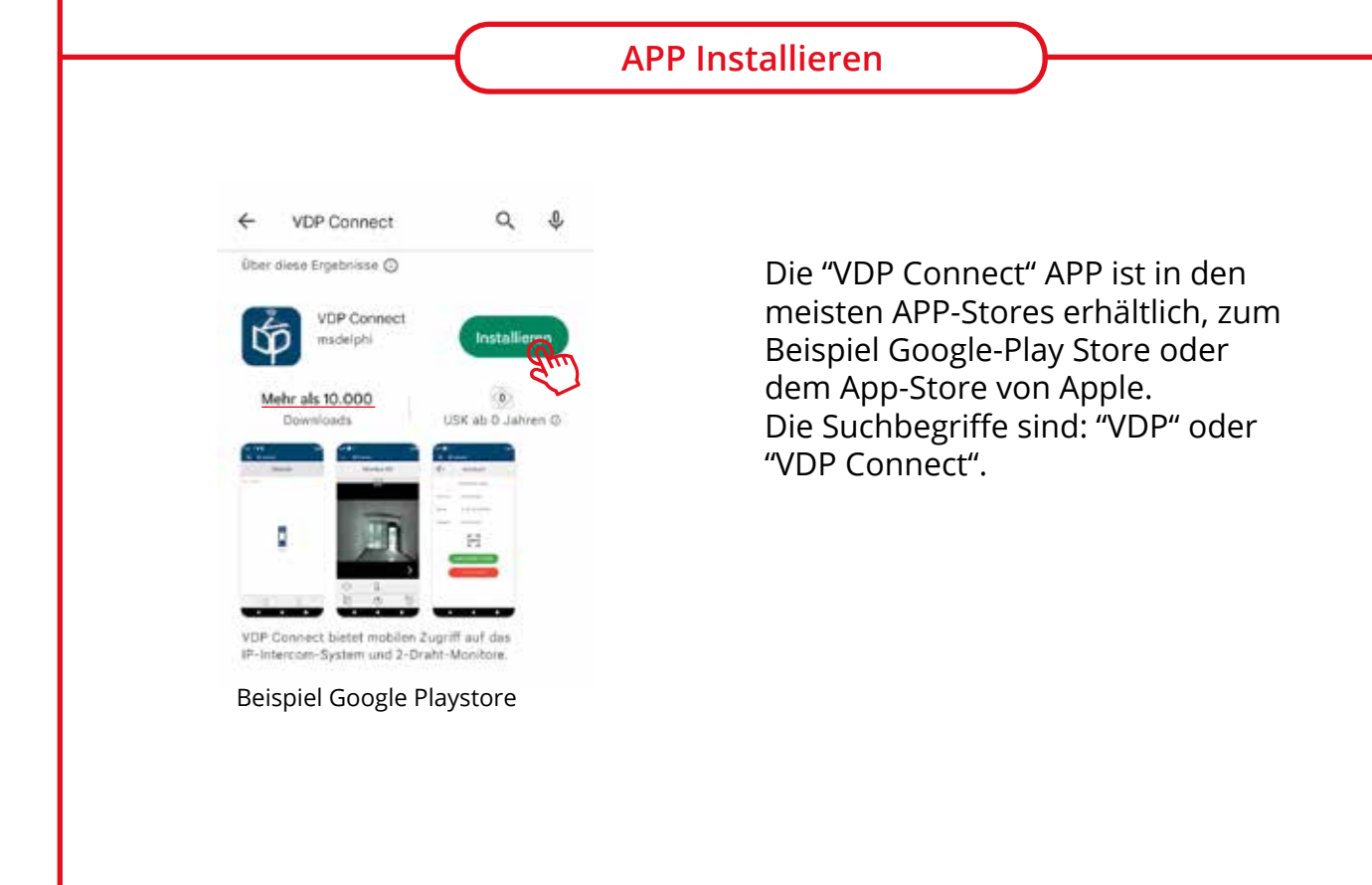

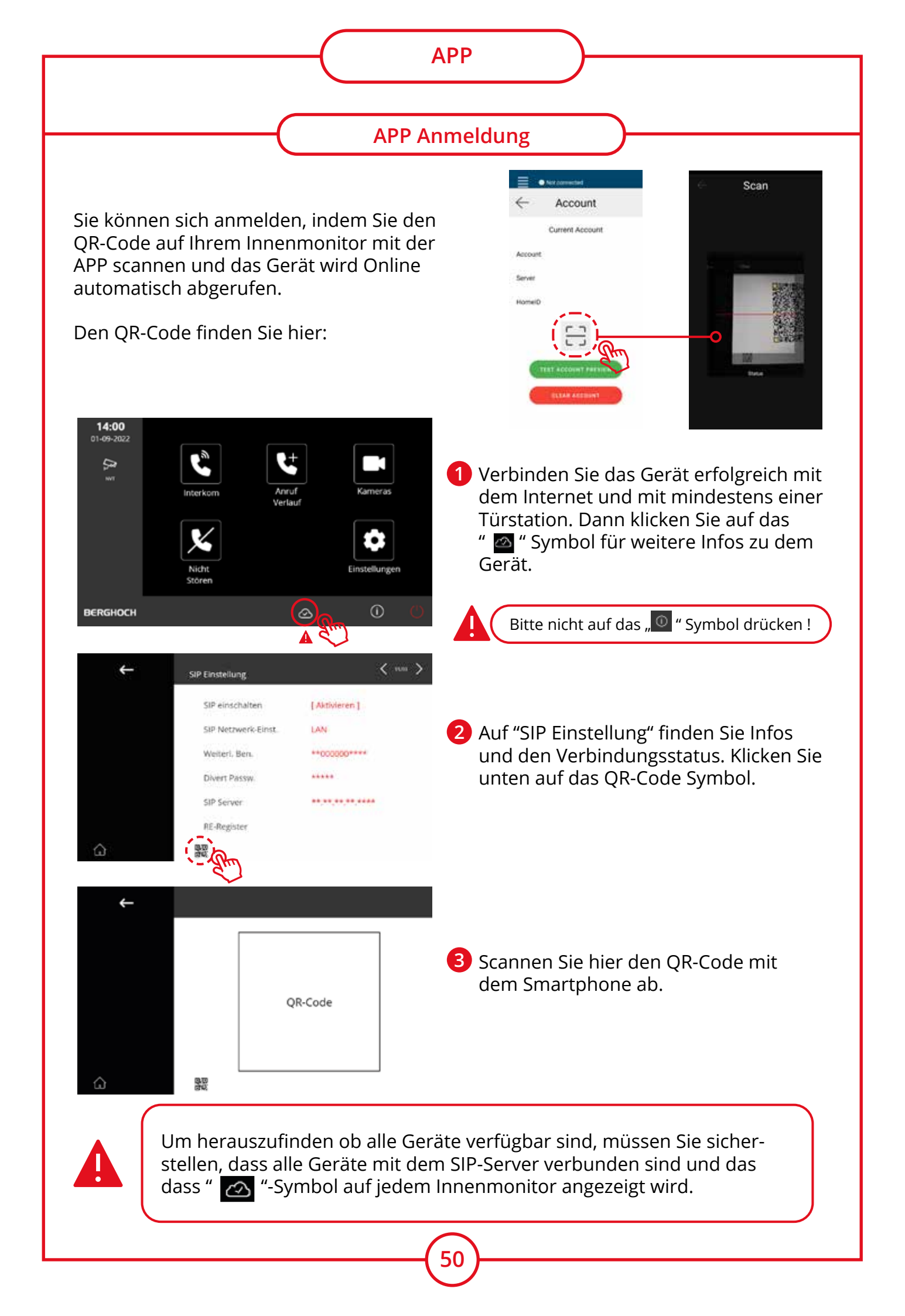

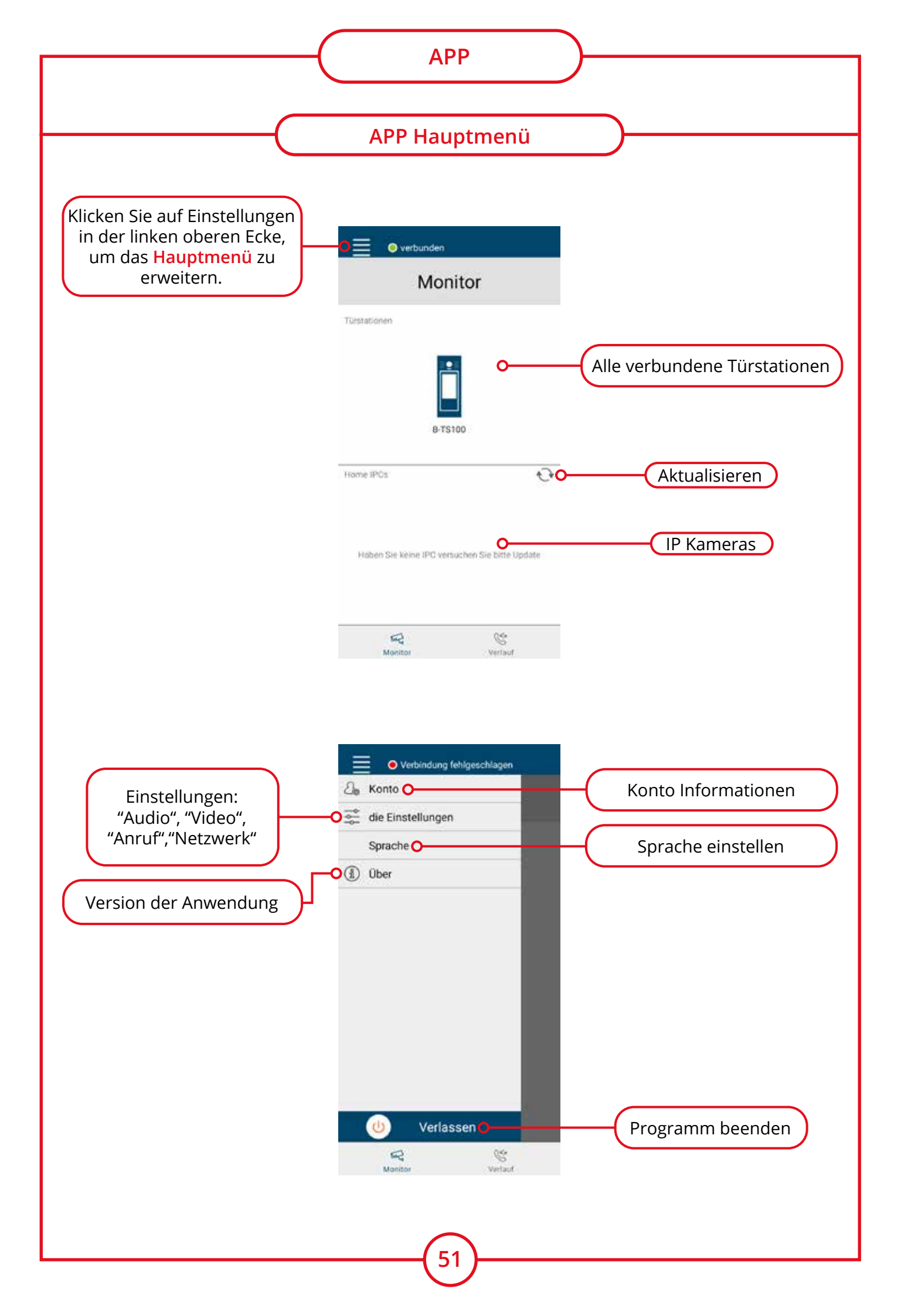

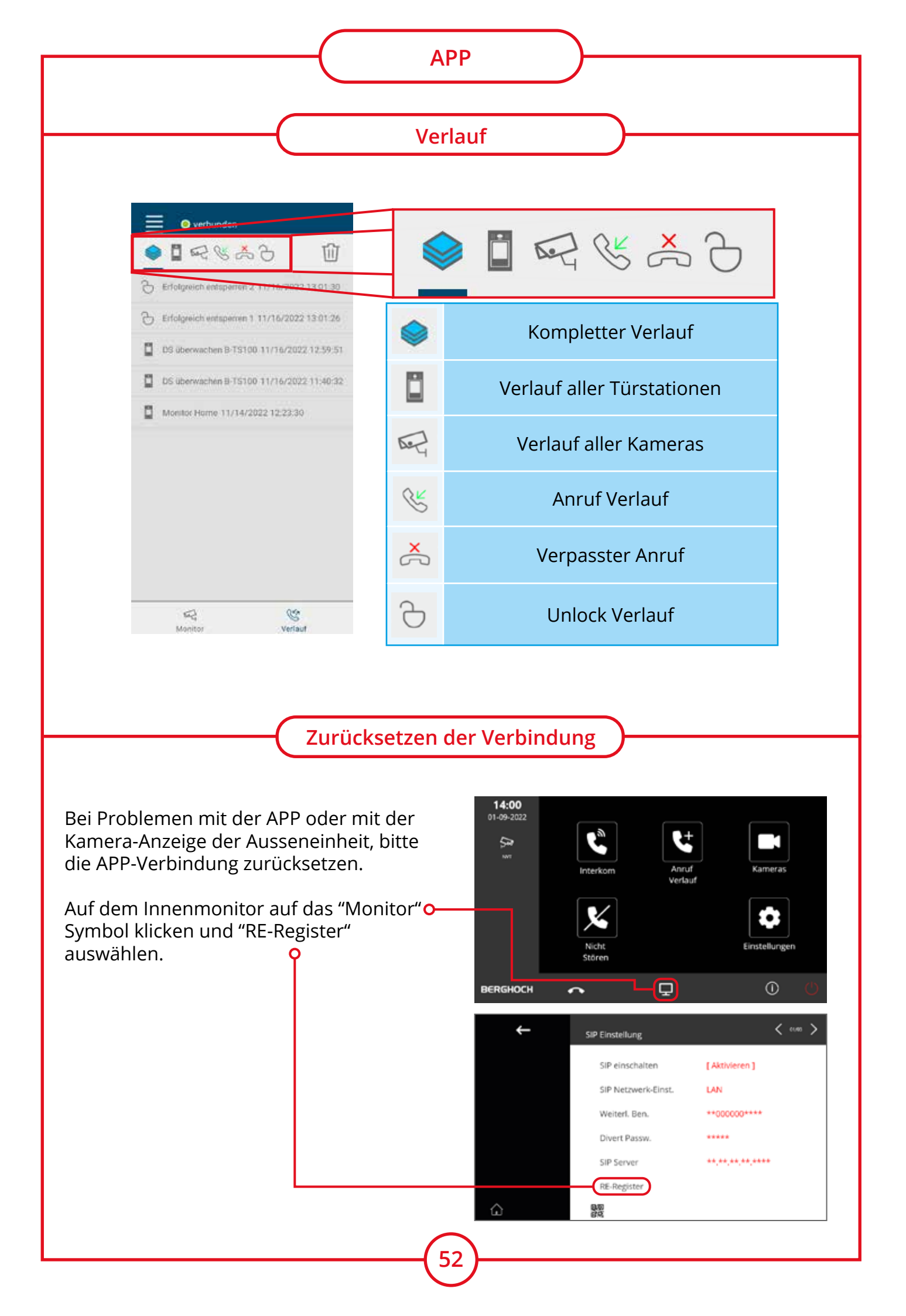

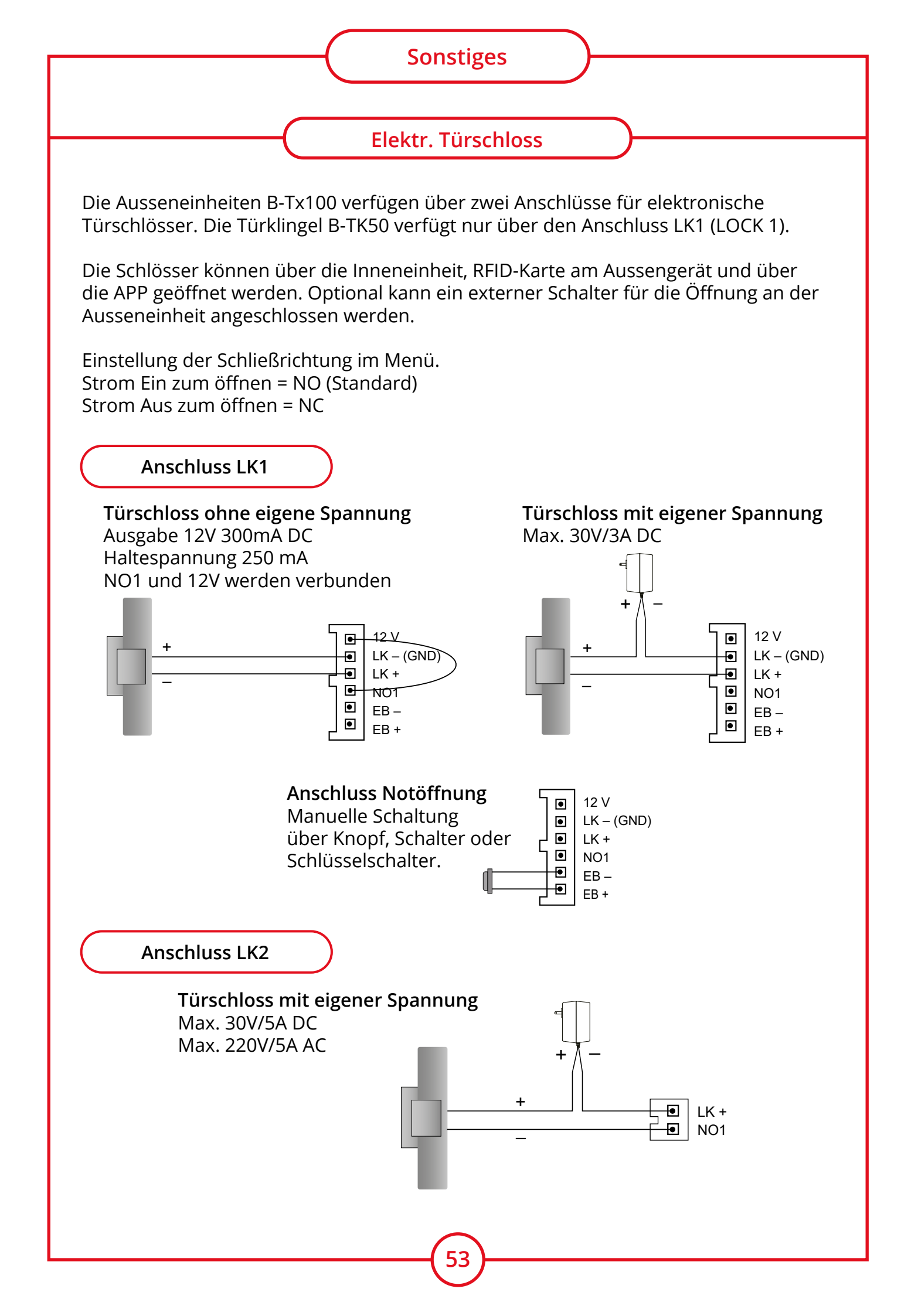

![](_page_53_Figure_0.jpeg)

#### Türöffnungszeit

Die Dauer des elektronischen Türöffnungsmechanismus kann variiert werden. Stellen Sie die Dauer ein, in der die Haustür nach Betätigung der Türöffnertaste geöffnet werden kann.

![](_page_53_Picture_3.jpeg)

![](_page_54_Figure_0.jpeg)

Kameras einbinden die sich im Netzwerk der Wohneinheit befinden. z.B. Installation im Mehrfamilienhaus, die Türstationen und Monitore sind über das Netzwerk des Hauses verbunden. Der Eigentümer der Wohneinheit bindet noch eine weitere IP-Kameras über seinen Hausrouter ein.

![](_page_54_Figure_2.jpeg)

![](_page_55_Figure_0.jpeg)

![](_page_56_Figure_0.jpeg)

![](_page_57_Figure_0.jpeg)

![](_page_58_Figure_0.jpeg)

#### Stromversorgung über PoE-Injektor Netzteil

Es wird ein Standard PoE 48V Injektor Netzteil benötigt um die Geräte mit Strom zu versorgen.

![](_page_58_Picture_3.jpeg)

#### Stromversorgung über PoE-Switch

Es wird ein Standard PoE oder PoE+ Switch benötigt.

Dieser arbeitet mit einer Spannung von 48V. Die BERGHOCH Videoüberwachung arbeitet mit einem passiven PoE mit 24V.

Die Videogegensprechanlage kann daran nicht angeschlossen werden.

![](_page_58_Figure_8.jpeg)

![](_page_59_Figure_0.jpeg)

![](_page_60_Figure_0.jpeg)

![](_page_61_Figure_0.jpeg)

![](_page_62_Figure_0.jpeg)

Hier können Sie die Einstellungen für die Schloss Ausgänge 1 & 2 am Türmodul setzen.

#### UNLOCK\_TYPE\_LOCAL: bedeutet,

dass das Schloss 1 die Türstation als eigenes Relaisschloss nutzt Schalter 1 UNLOCK\_TYPE\_EXT: bedeutet Sperre x mit externem Gerät (Türmodul wird ausgewählt)

NORMALLY\_OPEN: Schloss1 Einstellung als normalerweise offen eingerichtet. NORMALLY\_CLOSE: Schloss1 Einstellung als normalerweise geschlossen eingerichtet. Sperre 1 externe Adresse:

Sperre 1 externe Adresse:

Sperre 1, Zeiteinstellung zum Entsperren, Sekunden.

Schloss 2 Einstellungen, eine Menüseite weiter gehen.

Nach der Einstellung, starten Sie das Türmodul durch ein- und ausstecken des Netzwerksteckers neu.

![](_page_63_Figure_0.jpeg)

Wenn Sie mehrere Türmodule in einem Netzwerk einsetzen und Unterschiedlichen Ausseneinheiten zuordnen, dann müssen Sie hierzu die Adresse ändern.

Die Zuweisung ist immer für ein Türmodul mit den beiden Ausgängen getrennt für Schloss 1 & 2. Ab Werk ist immer 0099920101 adressiert.

| DIP<br>Adressen      | ON<br>1 2 3 | ON          | ON<br>1 2 3 | ON          |
|----------------------|-------------|-------------|-------------|-------------|
| Schloss 1<br>Adresse | 0099920101  | 0099920102  | 0099920103  | 0099920104  |
| Schloss 2<br>Adresse | 00999201011 | 00999201021 | 00999201031 | 00999201041 |

| DIP<br>Adressen      | ON<br>1 2 3 | ON<br>1 2 3 | ON<br>1 2 3 | ON          |
|----------------------|-------------|-------------|-------------|-------------|
| Schloss 1<br>Adresse | 0099920105  | 0099920106  | 0099920107  | 0099920108  |
| Schloss 2<br>Adresse | 00999201051 | 00999201061 | 00999201071 | 00999201081 |

![](_page_64_Figure_0.jpeg)

![](_page_65_Figure_0.jpeg)

#### **Technische Daten**

0

ID

7-Zoll (17,8 cm) IPS-TFT, Betrachtungswinkel (1024 x600 Pixel)

Touchscreen-Bedienung

(°-17)

Vollduplex-Kommunikation

Wifi-Antenne für drahtlose Konnektivität, WLAN 2.4 GHz

161

Shortcut/Favoriten-Einstellung

Unterstützt SIP-Anrufumleitung zum Mobiltelefon

Unterstützung mehrere Bildschirme zur Überwachung

Bild-in-Bild Ansicht

Deutsches und Englisches Menü

RJ45 PoE-Stromversorgung

Maße

00000 00000 00000

 $(\mathbf{R})$ 

161 x 174 x 22 mm

![](_page_66_Figure_0.jpeg)

|      | Aufputz-Modell B-TF100 | Unterputz-Modell B-TS100 |
|------|------------------------|--------------------------|
| Maße | 316 x 133 x 46 mm      | 281 x 110 x 44 mm        |

![](_page_67_Figure_0.jpeg)

![](_page_68_Figure_0.jpeg)

#### **Technische Daten**

720P Weitwinkel-Fisheye-Kamera

Frontplatte aus Edelstahl

Auto-Sensor-Nachtsicht-LED

Hintergrundbeleuchteter Klingelname Bereich

Einfaches und kompaktes Design

RJ45 PoE-Stromversorgung

Schutzart IP 65

|      | Unterputz-Modell B-TBF | Aufputz-Modell B-TBS |
|------|------------------------|----------------------|
| Maße | 231 x 133 x 53 mm      | 235 x 138 x 65 mm    |

# **BERGHOCH**<sup>®</sup>

Hersteller Hartford Electronics GmbH Rheinlanddamm 201a D-44139 Dortmund www.berghoch.de

![](_page_69_Picture_2.jpeg)